# 培训记录《人形机器人前沿技术培训班》

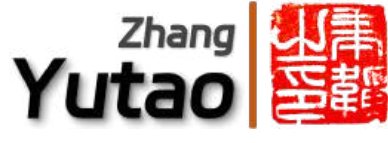

| 「信息」                                                                                                    |                                        |                                                                            |
|----------------------------------------------------------------------------------------------------|----------------------------------------|----------------------------------------------------------------------------|
|                                                                                                    | <b>张聿韬</b> / Male                      | Github: https://github.com/YuTaoV5 2<br>技术博客: https://yutaov5.github.io/ 2 |
|                                                                                                    | 手机: 13777588250<br>微信号: yutao_1999     | 擅长领域                                                                       |
|                                                                                                    | 邮箱: yutaov5@outlook.com<br>华东理工大学 控制工程 | <b>脑机接口</b> 机器人 目动驾驶<br>欢迎各位老师与我交流~<br>如果有工作或博士Offer,请联系我要简历               |
| <b>境准备:</b> Ubuntu20.04                                                                                                    |                                        |                                                                            |
| Nvidia驱动相关<br>加入官方ppa源,根据自己的n卡可选驱<br>1 sudo add-apt-repository ppa:<br>2 sudo apt update<br>3 apt listupgradable<br>4 sudo apt upgrade<br>5 ubuntu-drivers devices | 动下载显卡驱动<br>graphics-drivers/ppa        |                                                                            |
| 6 sudo apt install nvidia-driv<br>CUDA<br>sudo apt install nvidia-cuda-toolki                                                                                      | er-535<br>t                            |                                                                            |
| Ros <b>安装</b>                                                                                                    |                                        |                                                                            |
| wget http://fishros.com/install -                                                                                                    | O fishros && . fishros                 |                                                                            |
| Minicondo下書                                                                                                    |                                        |                                                                            |

官网地址 https://docs.anaconda.com/miniconda/install/#quick-command-line-install 2

- 1 mkdir -p ~/miniconda3
- wget https://repo.anaconda.com/miniconda/Miniconda3-latest-Linux-x86\_64.sh -0 ~/miniconda3/miniconda.sh 2
- 3 bash ~/miniconda3/miniconda.sh -b -u -p ~/miniconda3
- rm ~/miniconda3/miniconda.sh 4
- source ~/miniconda3/bin/activate 5
- 6 conda init --all

友情提醒:请安装22.04版本直接选择重装系统,由于您很难在2204版本上面直接安装ROS1,使用Docker技术的话,由于X11显示服务, docker内的ROS1无法完整显示RVIZ等可视化应用

#### Linux**小技巧**

| 命令行            |                 |
|----------------|-----------------|
| ctrl + alt + t | 唤出命令行           |
| cmd-> pwd      | 返回当前目录路径        |
| cmd-> 1s       | 返回当前目录下所有文件及文件夹 |

| cmd-> cd             | 返回上一级目录                |
|----------------------|------------------------|
| cmd-> cd xxx         | 进入xxx文件夹               |
| cmd-> sudo gedit xxx | 超级权限用记事本编辑文件,如果您不熟悉vim |
| 动乏然曰止叶问              |                        |

#### 双系统同步时间

- 1 sudo apt install ntpdate
- 2 sudo ntpdate time.windows.com
- 3 sudo hwclock --localtime --systohc

| 软件安装              |                                            |
|-------------------|--------------------------------------------|
| deb安装包            | sudo dpkg -i linuxqq_3.1.2-13107_amd64.deb |
| setup.py安装包       | 终端输入 pip instal -e .                       |
| ab <del>空</del> 准 | chmod +x install.sh                        |
| .511女衣            | ./install.sh                               |
| 一键安装缺失依赖          | sudo apt -f install                        |

#### ROS项目编译

### 进入工作空间根目录

进入src文件夹,如果没有可以把现有文件移入src文件夹,再 catkin\_init\_workspace 一下 这一步会生成 cmakelist

catkin\_init\_workspace

终端进入src上级文件夹,初始化工作空间

catkin\_make

编译完配置环境变量 source 一下

source devel/setup.bash

然后就可以 roslaunch 了

### 1. 强化学习基础-机器人走迷宫

### 1.1. 强化学习基本概念

强化学习是一种通过与环境的交互来学习实现目标的计算方法,主要涉及以下几个方面:

- 感知:代理 (Agent) 通过观察环境来获取当前状态 (State)。
- 行动:代理选择一个动作 (Action) 来执行。
- 目标:代理的目标是最大化累积奖励 (Reward)。

#### 1.1.1. 关键概念总结

| 概念               | 描述                 |
|------------------|--------------------|
| 智能体 (Agent)      | 在环境中执行动作并学习的实体。    |
| 环境 (Environment) | 代理所处的外部世界,提供状态和奖励。 |
| 状态 (State)       | 环境当前的情况,代理的观察输入。   |
| 动作 (Action)      | 代理在当前状态下可选择的行为。    |

| 概念           | 描述                      |
|--------------|-------------------------|
| 奖励 (Reward)  | 环境对代理动作的反馈,用于指导学习。      |
| 策略 (Policy)  | 代理选择动作的规则,可以是确定性的或概率性的。 |
| Q值 (Q-value) | 给定状态下采取某个动作的预期累计奖励。     |

#### 1.1.2. Q-Learning 算法基本原理

Q-Learning是一种无模型的强化学习算法,用于学习状态-动作值函数(Q函数)。其基本原理如下:

- Q表:维护一个表格,记录所有状态-动作对的Q值。
- Q值更新公式:

$$Q(s,a) \leftarrow Q(s,a) + lpha \left[ r + \gamma \max_{a'} Q(s',a') - Q(s,a) 
ight]$$

其中:

- $\alpha$  是学习率, 控制新知识和旧知识的权重。
- *r* 是即时奖励。
- *γ* 是折扣因子,控制未来奖励的权重。
- ∘ s' 是下一步的状态。
- 算法步骤:
  - i. 初始化Q表, 所有Q值设为0。
  - ii. 代理在当前状态s选择一个动作a(通常使用ε-贪心策略)。
  - iii. 执行动作a, 观察下一步状态s<sup>7</sup>和奖励r。
  - iv. 更新Q值,使用上述Q值更新公式。
  - v. 设置s = s', 重复步骤2-4, 直到达到终止条件。

Q-Learning的目标是通过不断迭代更新Q值,最终收敛到最优策略,使得代理在任何状态下都能选择最优动作,以最大化累积奖励。

#### 1.2. 实操记录: DQN算法部署

#### 1.2.1. 操作指南

#### 创建环境

```
1 conda create -n DQN pyhton=3.8
```

- 2 conda activate DQN
- 3 pip install torch==2.0.0 torchvision==0.15.1 torchaudio==2.0.1 -i https://pypi.tuna.tsinghua.edu.cn/simple
- 4 pip install -r requirements.txt

#### 将conda环境加入jupyter

python -m ipykernel install --user --name=DQN

启动jupyter

jupyter notebook

- 选择 main.ipynb 进入, kernel选择 DQN 环境
- 逐步运行 main.ipynb

该项目代码注释相当详细,本文不再做过多注解,请直接参考注解

#### 1.2.2. 照片记录

| DQN | 效果 |
|-----|----|
|     |    |

### 1.3. 应用拓展: 可视化Q-Learning走迷宫

#### Q-Learning-UI

参考所给例程,通过PyQt5设计UI界面,将部分参数可视化,支持重复运行,自动生成随机地图

#### 使用方法

- 1 git clone https://github.com/YuTaoV5/DQN-ui.git
- 2 cd DQN-ui
- 3 conda activate DQN
- 4 pip install pyqt5
- 5 python main.py

#### 运行效果

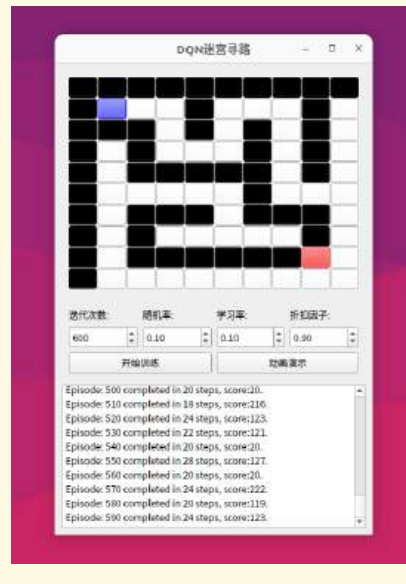

Disigned by YuTaov5

### 2. 仿生机器人强化学习中的DWL算法与Humanoid-Gym项目

### 2.1. 算法与仿真的基本概念

#### 2.1.1. DWL算法概念

DWL(Denoising World Model Learning) 是一种用于仿生机器人强化学习的先进算法,旨在通过去噪世界模型学习,提升机器人在复杂环境中的适 应能力。其核心特点包括:

- 去噪机制:通过消除仿真环境与真实环境之间的噪声差异,缩小"仿真到现实" (Sim2Real) 的差距。
- 端到端学习:利用单一神经网络实现从仿真到真实环境的零样本迁移,减少对复杂模型调整的需求。
- 鲁棒性与泛化能力:在多种复杂地形(如雪地、楼梯、不规则表面)中表现出稳定的运动能力,并能够抵抗外部干扰。

2.1.2. Humanoid-Gym开源项目

Humanoid-Gym 是一个基于NVIDIA Isaac Gym的强化学习框架,专门用于训练人形机器人的运动技能,并实现从仿真到真实环境的零样本迁移。其主 要特点包括:

- 仿真到现实迁移: 支持从仿真环境 (如Isaac Gym) 到真实环境的无缝迁移, 验证策略的鲁棒性和泛化能力。
- 仿真到仿真支持:允许在Isaac Gym和Mujoco等仿真引擎之间进行策略迁移,进一步提升训练效率。
- 奖励函数设计:提供专门为人形机器人设计的奖励函数,简化训练过程。
- 多机器人支持:已在RobotEra的XBot-S (1.2米)和XBot-L (1.65米)人形机器人上成功验证。

#### 2.1.3. 仿真对于强化学习的重要性

仿真在强化学习中扮演着至关重要的角色, 主要体现在以下几个方面:

- 低成本与高效率: 仿真环境提供了低成本、高效率的训练平台, 避免了真实环境中反复试错的高成本和风险。
- 可观测性与可控性: 仿真环境允许研究人员完全控制实验条件, 便于调试和优化算法。
- 复杂场景模拟: 仿真可以模拟真实环境中难以复现的复杂场景(如极端地形、动态障碍物等), 为算法提供多样化的训练数据。

#### 2.1.4. 仿真引擎对比及其优劣

以下是常用仿真引擎的对比及其优劣:

| 仿真引擎      | 优点                                       | 缺点                                 |
|-----------|------------------------------------------|------------------------------------|
| lsaac Gym | - 高性能,支持大规模并行仿真<br>- 与NVIDIA硬件深度集成,计算效率高 | - 对硬件要求较高<br>- 学习曲线较陡峭             |
| Мијосо    | - 物理仿真精度高<br>- 适合精细控制任务                  | - 商业软件, <del>需付费</del><br>- 计算效率较低 |
| Gazebo    | - 开源免费<br>- 与ROS兼容性好,适合多机器人协同仿真          | - 图形渲染和物理仿真精度较低<br>- 对复杂场景支持有限     |
| PyBullet  | - 开源免费<br>- 支持多种物理引擎,灵活性高                | - 物理仿真精度和稳定性不如Mujoco               |
| Webots    | - 用户友好,适合初学者<br>- 支持多种机器人模型和传感器仿真        | - 计算效率较低<br>- 对复杂场景的支持有限           |

#### 2.1.5. 总结

• DWL算法通过去噪机制和端到端学习,显著提升了仿生机器人在复杂环境中的适应能力。

• Humanoid-Gym项目为仿生机器人强化学习提供了高效的训练框架,支持从仿真到现实的零样本迁移。

• 仿真是强化学习的重要工具,不同仿真引擎各有优劣,需根据具体任务需求选择合适的平台。

### 2.2. 实操记录: Humanoid-gym部署

#### 2.2.1. 操作指南

#### 创建环境

```
1 conda create -n isaac pyhton=3.8
```

```
2 conda activate isaac
```

3 pip install torch==2.0.0 torchvision==0.15.1 torchaudio==2.0.1 -i https://pypi.tuna.tsinghua.edu.cn/simple

#### 安装isaac

```
解压"IsaacGym_Preview_4_Package.tar.gz"
请确保终端此时在conda环境内
```

#### 测试isaac

cd examples && python 1080\_balls\_of\_solitude.py

安装humanoid-gym项目

1 git clone https://github.com/roboterax/humanoid-gym.git

2 cd humanoid-gym && pip install -e .

如果 git clone 出现让你输入账号密码,你输入后他仍然报错拒绝访问的话,排除网络原因也可能因为是你的git版本太高了,git新版本规定 要密钥登陆,旧版本没有这限制

### 训练,测试与移植

在4096个环境中启动'v1'的PPO策略训练 此命令启动基于PPO算法的人形机器人任务训练。

python scripts/train.py --task=humanoid\_ppo --run\_name v1 --headless --num\_envs 4096

#### 如果显存不够, 请降低尾部数字

评估训练好的PPO策略'v1' 此命令加载'v1'策略以在其环境中评估性能。

1 cd humanoid

2

python scripts/play.py --task=humanoid\_ppo --run\_name v1

实施仿真到仿真模型转换 此命令使用导出的'v1'策略进行仿真到仿真转换。

python scripts/sim2sim.py --load\_model /path/to/logs/XBot\_ppo/exported/policies/policy\_1.pt

运行训练好的策略

python scripts/sim2sim.py --load\_model /path/to/logs/XBot\_ppo/exported/policies/policy\_example.pt

/path/to/logs 是指您电脑上指向logs的绝对地址如:

python humanoid/scripts/play.py --task=humanoid\_ppo --load\_run /home/yutaov5/Projs/humanoid-gym-main/logs/XBot\_ppo/Jan14\_21-01-39\_v1 --run\_name v1

训练好的默认模型储存在 logs/{experiment\_name}/exported/policies

#### 2.2.2. 照片记录

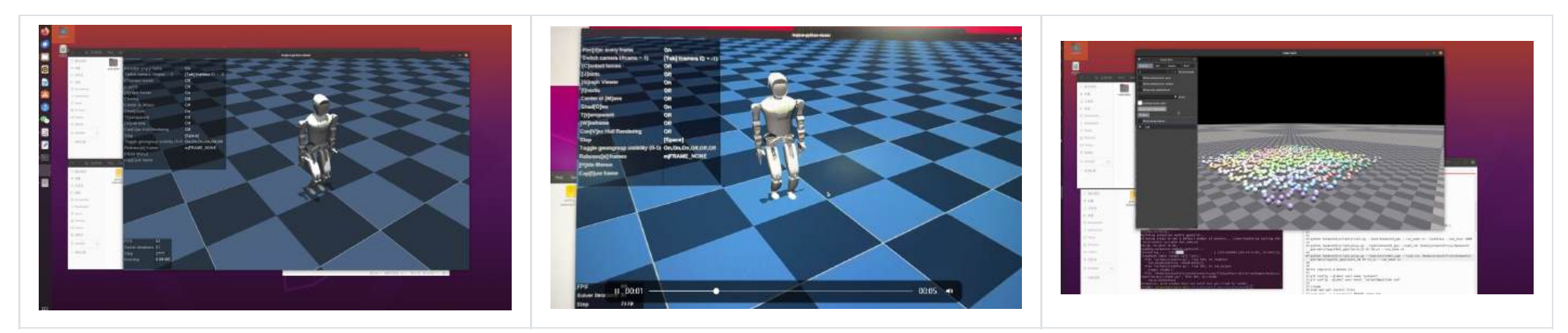

2.3. 应用拓展:移植宇树H1机器人到Hunmanoid-gym

### ₽ 移植要点

在 resources -> robots 文件夹里面添加 H1的urdf文件夹

在 humanoid -> envs 里面的 \_\_init\_ 添加任务,修改如下:

from humanoid import LEGGED\_GYM\_ROOT\_DIR, LEGGED\_GYM\_ENVS\_DIR from .base.legged\_robot import LeggedRobot

from .custom.humanoid\_config import XBotLCfg, XBotLCfgPPO from .custom.humanoid\_env import XBotLFreeEnv from .custom.unitreeh1\_config import Unitreeh1Cfg, Unitreeh1CfgPPO from .custom.unitreeh1\_env import Unitreeh1Env

from humanoid.utils.task\_registry import task\_registry

task\_registry.register( "unitreeh1\_ppo", Unitreeh1Env, Unitreeh1Cfg(), Unitreeh1CfgPPO() )
task\_registry.register( "humanoid\_ppo", XBotLFreeEnv, XBotLCfg(), XBotLCfgPPO() )

#### 移植要点

在 humanoid -> envs -> custom 里面的仿照原任务复制添加两个文件: unitreeh1\_config.py 和 unitreeh1\_env.py , 并修改相关参数 在 humanoid -> scripts 里面的仿照原 sim2sim.py 文件复制添加一个 sim2sim\_h1.py 文件, 并修改相关参数

### 运行指令

- 1 python scripts/train.py --task=unitreeh1\_ppo --run\_name v1 --headless --num\_envs 1000
- 2 python humanoid/scripts/play.py --task=unitreeh1\_ppo --load\_run /home/yutaov5/Projs/humanoid-gym-main/logs/h1\_ppo/Jan14\_01-07-14\_v1 --run\_name v1

请注意指令相应地址替换成自己的路径

### 运行效果

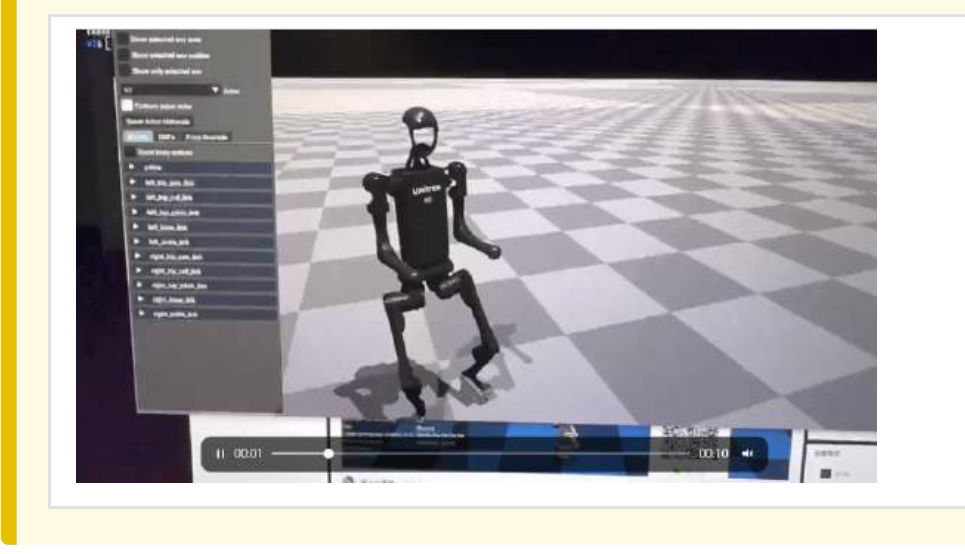

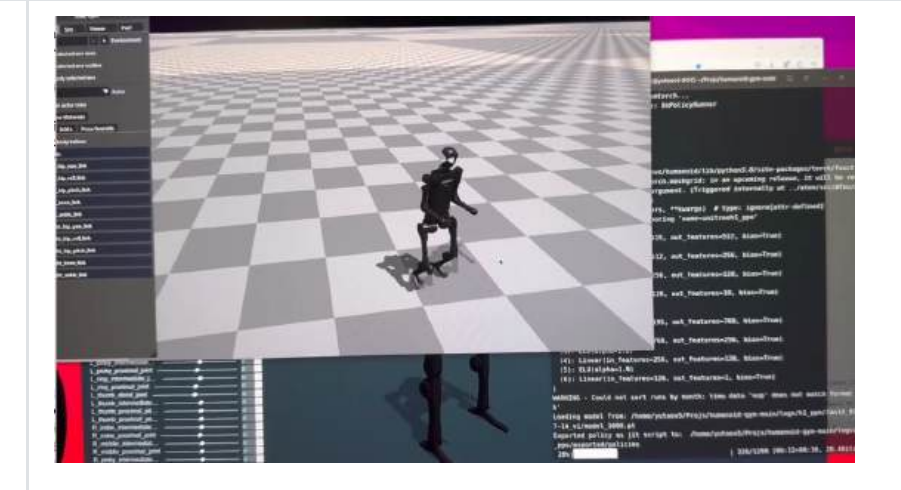

### 3. 仿生机器人强化学习中的PPO算法与Unitree-RL-Gym项目

### 3.1. PPO算法概念

PPO (Proximal Policy Optimization) 是一种强化学习算法,旨在通过限制策略更新的幅度,保证训练的稳定性和效率。其核心思想是通过**裁剪机制** (Clipping Mechanism)限制策略更新的幅度,避免策略更新过大导致训练不稳定。PPO的主要特点包括:

- 稳定性:通过裁剪机制限制策略更新幅度,防止策略崩溃。
- 高效性: 支持多次小批量更新, 提高数据利用率。
- 普适性:适用于连续动作空间和高维状态空间,广泛应用于机器人控制、游戏AI等领域。

3.1.1. PPO的核心公式

PPO的目标函数如下:

$$L^{CLIP}( heta) = \mathbb{E}_t \left[ \min(r_t( heta) \hat{A}_t, \operatorname{clip}(r_t( heta), 1-\epsilon, 1+\epsilon) \hat{A}_t) 
ight]$$

其中:

- $r_t( heta) = rac{\pi_ heta(a_t|s_t)}{\pi_{ heta_{
  m old}}(a_t|s_t)}$ :新旧策略的概率比率。
- Â<sub>t</sub>:优势函数,表示动作的相对优劣。
- *c*: 裁剪阈值, 通常设为0.1或0.2。

### 3.2. Unitree-RL-Gym开源项目

Unitree-RL-Gym 是宇树科技开源的强化学习框架,专注于仿生机器人(如四足机器人Go2、人形机器人H1)的运动控制。其特点包括:

- 支持多仿真引擎:包括NVIDIA Isaac Gym和MuJoCo,支持从仿真到真实环境的无缝迁移。
- 完整训练流程:提供从数据采集、模型训练到真机部署的全流程支持。
- 开源代码与教程:包含详细的代码和教程,帮助用户快速上手。

#### 3.2.1. **项目结构**

 1
 unitree\_rl\_gym/

 2
 ├── legged\_gym/
 # 核心代码

 3
 │ ├── scripts/
 # 训练和测试脚本

| 4 | │            | # 配置文件     |
|---|--------------|------------|
| 5 | resources/   | # 机器人模型和资源 |
| 6 | └── LICENSE  | # 开源许可证    |
| 7 | README.md    | # 项目说明     |
| 8 | ├── setup.py | # 安装脚本     |

### 3.3. 实操记录 Unitree-rl-gym部署

#### 3.3.1. 操作指南

| 安装环境                                                                                                    |
|----------------------------------------------------------------------------------------------------|
| <pre>1 conda create -n unitree python=3.8<br/>2 conda activate unitree<br/>3 pip config set global.index-url https://pypi.tuna.tsinghua.edu.cn/simple<br/>4 pip install torch==2.4.1 torchvision==0.19.1 torchaudio==2.4.1 -i https://pypi.tuna.tsinghua.edu.cn/simple</pre> |
| 安装isaac                                                                                                    |
| 解压"IsaacGym_Preview_4_Package.tar.gz"<br>请确保终端此时在conda环境内                                                                                                    |
| cd isaacgym/python && pip install -e .                                                                                                    |
| 测试isaac                                                                                                    |
| cd examples && python 1080_balls_of_solitude.py                                                                                                    |
|                                                                                                    |
| ■ · ₩·※ ■<br>请回到主日录,不要在isaac日录里面下载新项目                                                                                                    |

- 1 git clone https://github.com/leggedrobotics/rsl\_rl.git
- 2 cd rsl\_rl
- 3 git checkout v1.0.2
- 4 pip install -e.

rsl\_rl 请注意使用 git clone 拉下来项目,不要去网站下载zip

- 1 git clone https://github.com/unitreerobotics/unitree\_rl\_gym.git
- 2 cd unitree\_rl\_gym
- 3 pip install -e.

1 git clone https://github.com/unitreerobotics/unitree\_sdk2\_python.git

- 2 cd unitree\_sdk2\_python
- 3 pip install -e.

#### 运行项目

#### 回到主目录,进入unitree\_rl\_gym文件夹

python legged\_gym/scripts/train.py --task=h1 --run\_name V1 --headless --num\_envs 1000 --max\_iterations=5000
python legged\_gym/scripts/play.py --task=h1 --run\_name v1

3.3.2. 照片记录

### 运行效果

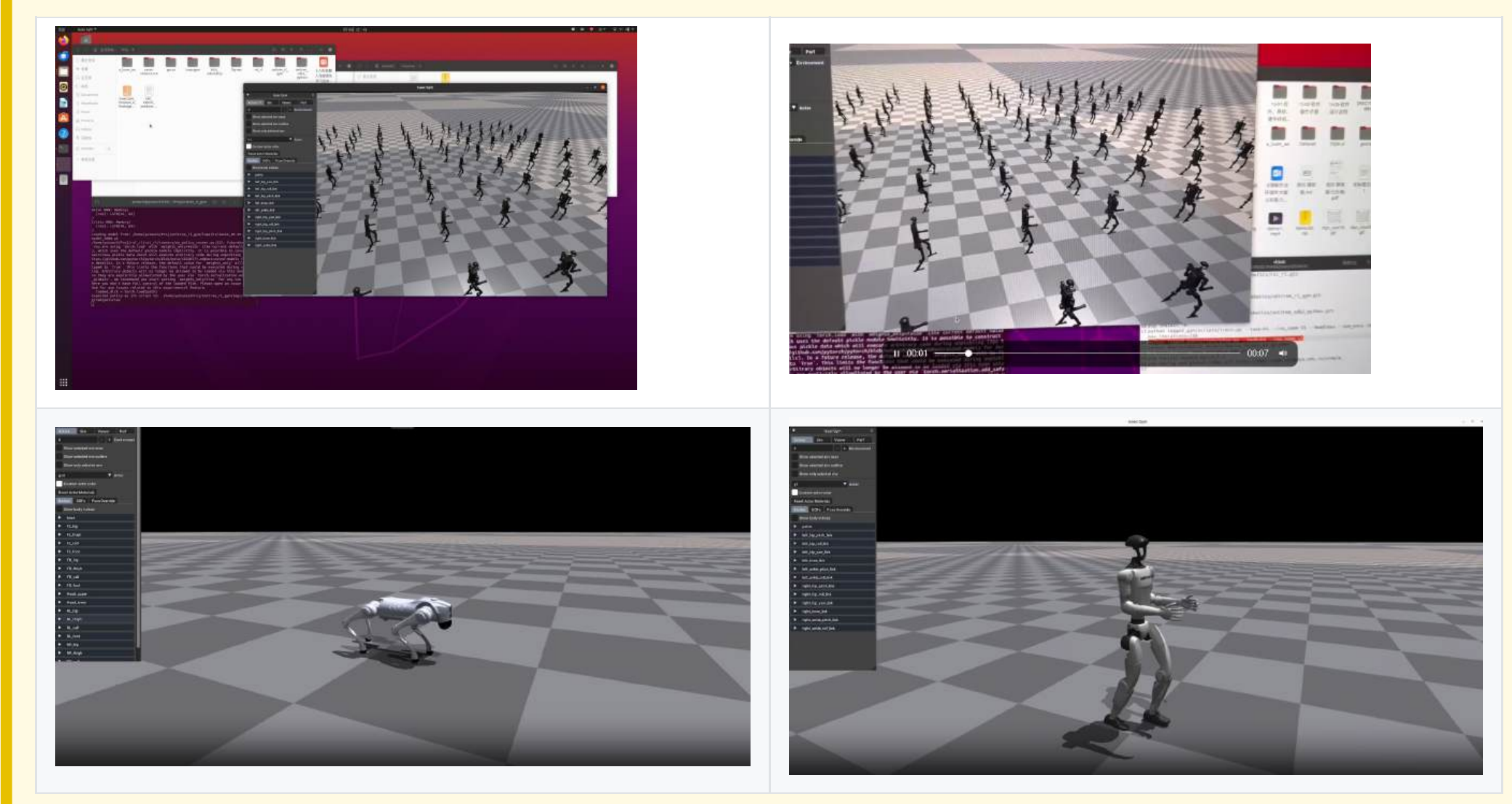

### 4. 需求驱动导航DDN

环境安装以及指令比较简单,不在此多赘述

### CLIP报错

我将给出我是怎么排查这个错误的流程

### Step 1

这是报错的位置,我发现这里是直接<mark>import clip</mark> 既然没有同级clip文件或文件夹,说明这是安装的包

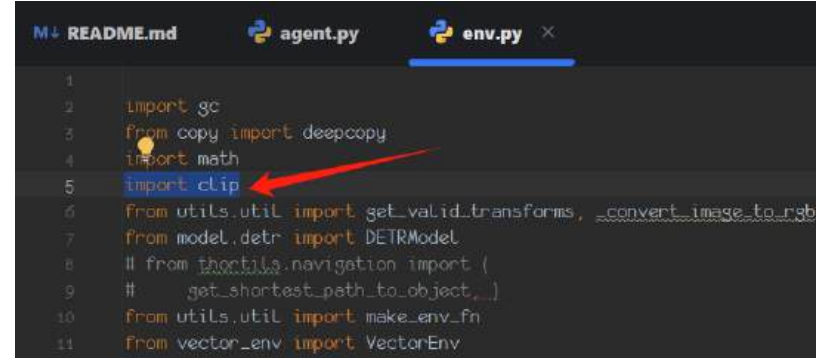

### Step 2

#### 直接pip发现,是一个小的安装包,但是 src 文件夹里面直接有 clip 文件夹, 里面有setup.py,那么直接安装本地包即可,更加方便

- 1 cd src/clip
- 2 pip install -e .

#### 运行结果

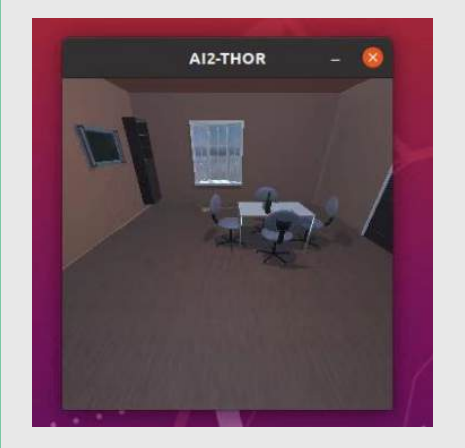

就比较小一个窗口

### 5. 环境定位算法A-LOAM算法概念及其开源项目

### 5.1. A-LOAM算法

A-LOAM(Advanced Lidar Odometry and Mapping) 是一种基于激光雷达的3D SLAM算法,旨在通过高效的点云处理和优化技术,实现机器人的实 时定位与建图。其核心特点包括:

- 特征提取:从激光雷达点云中提取边缘点 (edge points) 和平面点 (planar points) 作为特征点,用于位姿估计。
- 运动补偿:通过时间戳对齐和插值技术,消除激光雷达在运动过程中产生的点云畸变。
- 优化框架:使用Ceres库进行非线性优化,替代了传统LOAM算法中的手推高斯牛顿法,简化了代码实现并提高了可读性:cite[1]:cite[6]。

#### 5.1.1. A-LOAM开源项目

A-LOAM 是一个开源的激光SLAM项目,基于ROS (Robot Operating System)框架开发,适用于自动驾驶、机器人导航等场景。其主要特点包括:

- 易用性:提供详细的安装和运行指南,适合初学者快速上手。
- 高效性:利用Ceres和PCL库,能够高效处理激光雷达数据,生成高质量的点云地图。
- 灵活性: 支持多种运行模式, 包括直接运行数据包和与机器人平台集成:cite[6]:cite[8]。

#### 5.1.2. A-LOAM与Point-LIO、Fast-LIO的优劣比较

以下是A-LOAM、Point-LIO和Fast-LIO的对比:

| 特性   | A-LOAM                        | Point-LIO            | Fast-LIO                       |
|------|-------------------------------|----------------------|--------------------------------|
| 核心算法 | 基于特征点的优化方法,使用Ceres库进          | 基于点云的优化方法,结合IMU数据进   | 基于关键帧的优化方法,通过IMU预积分加           |
|      | 行非线性优化。                       | 行高精度定位。              | 速计算。                           |
| 计算效率 | 较高,适合实时应用,但对大规模点云             | 较低, 计算复杂度高, 适合高精度场   | 高,通过算法优化实现快速计算,适合实时            |
|      | 处理效率较低。                       | 景。                   | 性要求高的场景。                       |
| 硬件要求 | 中等,依赖Ceres和PCL库,适合普通计<br>算平台。 | 高,需要较强的计算资源处理大量点云数据。 | 低,优化后的算法对硬件要求较低,适合资<br>源受限的设备。 |
| 精度与鲁 | 较高,适合复杂环境下的定位与建图。             | 高,基于点云的优化方式在复杂环境下    | 较高,但在复杂环境中可能略逊于Point-          |
| 棒性   |                               | 表现优秀。                | LIO。                           |
| 应用场景 | 自动驾驶、机器人导航、室内外定位。             | 精细化环境建图、高精度定位。       | 自动驾驶、机器人导航等实时性要求高的场<br>景。      |

#### 5.1.3. 激光SLAM算法对人形机器人自主导航的重要性

激光SLAM算法在人形机器人自主导航中扮演着关键角色,主要体现在以下几个方面:

- 环境感知: 激光雷达能够提供高精度的3D环境信息, 帮助机器人实时感知周围环境, 避免碰撞。
- 定位与建图:通过SLAM算法,机器人能够在未知环境中实现自主定位与建图,为路径规划和导航提供基础。
- 鲁棒性: 激光SLAM对光照和纹理不敏感, 适合复杂多变的动态环境, 如家庭、商场等场景:cite[3]:cite[9]。

5.1.4. **总结** 

- A-LOAM 是一种高效、易用的激光SLAM算法,适合初学者和实时应用场景。
- Point-LIO 和 Fast-LIO 分别在高精度和实时性方面具有优势,适合不同的应用需求。
- 激光SLAM 是人形机器人实现自主导航的核心技术,为其提供了高精度的环境感知和定位能力。

### 5.2. 实操记录: A-LOAM部署

#### 5.2.1. 操作指南

#### Ros安装

wget http://fishros.com/install -O fishros && . fishros

#### 下载ceres2.0.0

http://ceres-solver.org/ceres-solver-2.0.0.tar.gz

#### 安装依赖

- 1 sudo apt-get install liblapack-dev libsuitesparse-dev libcxsparse3 libgflags
- 2 dev libgoogle-glog-dev libgtest-dev

#### 编译与安装ceres

- 1 cd ceres-solver
- 2 mkdir build && cd build
- 3 cmake ..
- 4 make -j
- 5 sudo make install

注意 make -j 表示全核心运行,若您是使用云主机,请切换为 make -j4 切换为主目录

#### 下载安装A-LOAM

#### 如果你没有a\_loam\_ws文件夹

建立a\_oam\_ws文件夹,建立并进入src文件夹 这一步会生成 cmakelist

- 1 cd a\_loam\_ws/src
- 2 git clone https://github.com/YuehaoHuang/A-LOAM.git
- 3 catkin\_init\_workspace

终端进入src上级文件夹,初始化工作空间

catkin\_make

编译完配置环境变量 source 一下

```
source devel/setup.bash
```

然后就可以 roslaunch 了

如果你有a\_loam\_ws文件夹,有<mark>devel</mark>等文件夹

```
1 cd a_loam_ws/src
```

- 2 git clone https://github.com/YuehaoHuang/A-LOAM.git
- 3 cd ../

```
4 catkin_make
```

请注意, 之后每次 roslaunch 都需要 source 一下

#### 运行VLP-16

#### 启动ROS

ctrl + alt + t 唤出终端, 输入

roscore

ctrl + alt + t 唤出新终端, 输入

- 1 cd a\_loam\_ws
- 2 source devel/setup.bash
- 3 roslaunch aloam\_velodyne aloam\_velodyne\_VLP\_16.launch

打开 nsh\_indoor\_outdoor.bag 所在文件夹,右键打开新终端,输入

rosbag play nsh\_indoor\_outdoor.bag

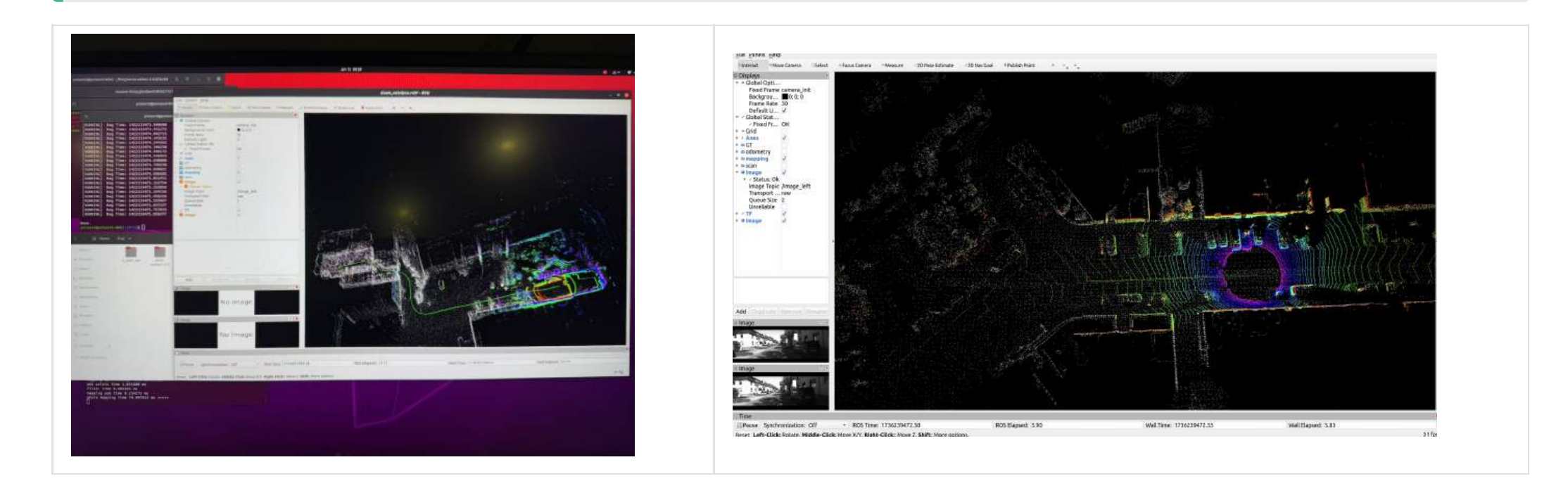

### 5.3. 课后作业

2

3

4

5 6

7

8

9

10

11

12 13 14

15

16

17 18

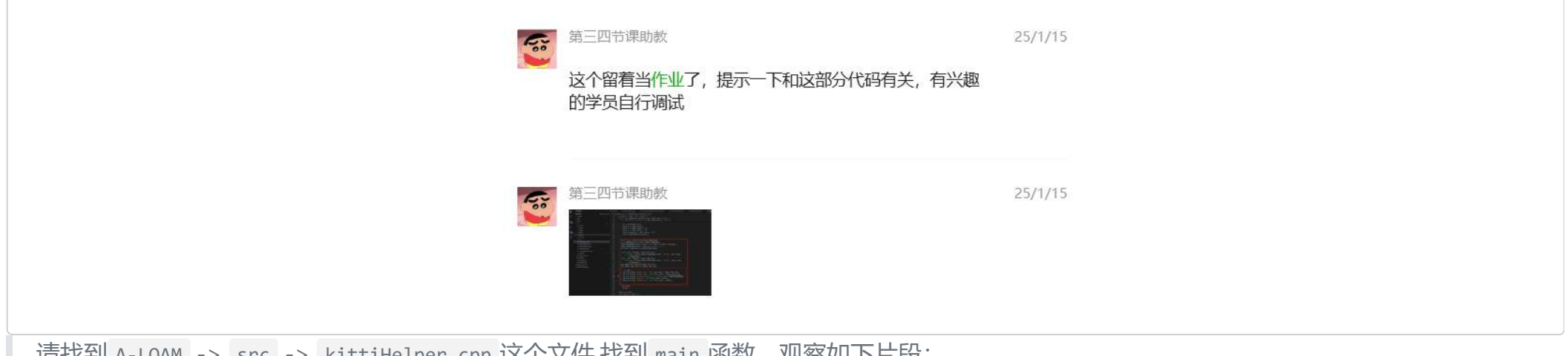

'请找到 A-LOAM -> src -> kittiHelper.cpp 这个文件,找到 main 函数, 观察如下片段:

```
float timestamp = stof(line);
std::stringstream left_image_path, right_image_path;
left_image_path << dataset_folder</pre>
                << "sequences/" + sequence_number + "/image_0/"
                << std::setfill('0') << std::setw(6) << line_num << ".png";
cv::Mat left_image =
    cv::imread(left_image_path.str(), cv::IMREAD_GRAYSCALE);
right_image_path << dataset_folder</pre>
                 << "sequences/" + sequence_number + "/image_1/"
                 << std::setfill('0') << std::setw(6) << line_num << ".png";
lidar_data_path << dataset_folder</pre>
                << "sequences/" + sequence_number + "/velodyne/"
                << std::setfill('0') << std::setw(6) << line_num << ".bin";
if (to_bag) {
  bag_out.write("/image_left", ros::Time::now(), image_left_msg);
```

```
19 bag_out.write("/image_right", ros::Time::now(), image_right_msg);
20 bag_out.write("/velodyne_points", ros::Time::now(), laser_cloud_msg);
21 bag_out.write("/path_gt", ros::Time::now(), pathGT);
22 bag_out.write("/odometry_gt", ros::Time::now(), odomGT);
23 }
```

这就是3类文件的读取路径,所以选择保存 bag 后,他的路径就在下面这段代码,这样就好理解他的保存逻辑了,主要就在文件结构上

请找到 A-LOAM -> launch -> kitti\_helper.launch 修改如下:

| 1 | <launch></launch>                                                                                 |
|---|---------------------------------------------------------------------------------------------------|
| 2 | <node name="kittiHelper" output="screen" pkg="aloam_velodyne" type="kittiHelper"></node>          |
| 3 | <param name="dataset_folder" type="string" value="/home/yutaov5/Proj/kitti_odometry/"/>           |
| 4 | <param name="sequence_number" type="string" value="00"/>                                          |
| 5 | <param name="to_bag" type="bool" value="true"/>                                                   |
| 6 | <param name="output_bag_file" type="string" value="/home/yutaov5/Proj/kitti_odometry/kitti.bag"/> |
| 7 | <param name="publish_delay" type="int" value="1"/>                                                |
| 8 |                                                                                                   |
| 9 |                                                                                                   |

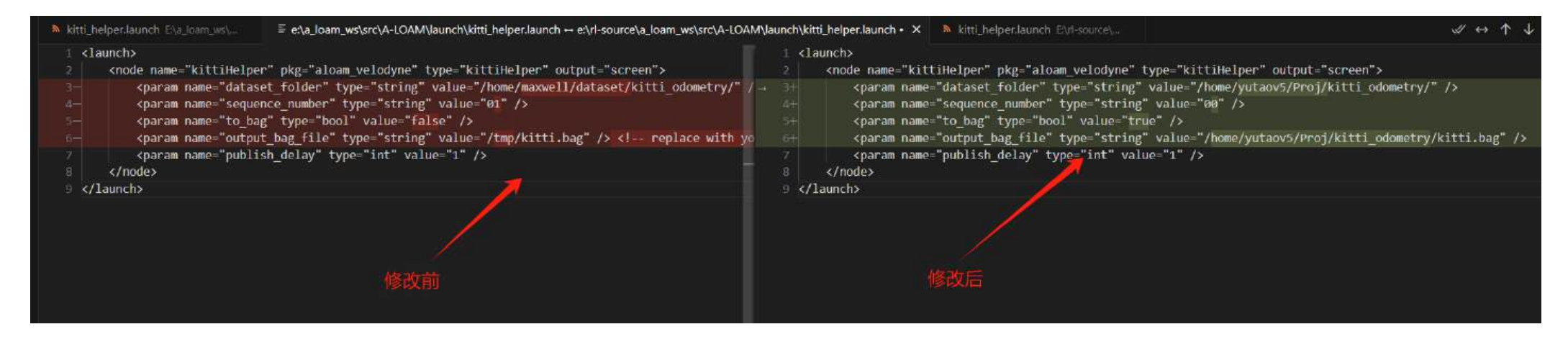

然后我的 kitti\_odometry 数据集的目录在 /home/yutaov5/Proj/kitti\_odometry/ , 我的文件结构如下

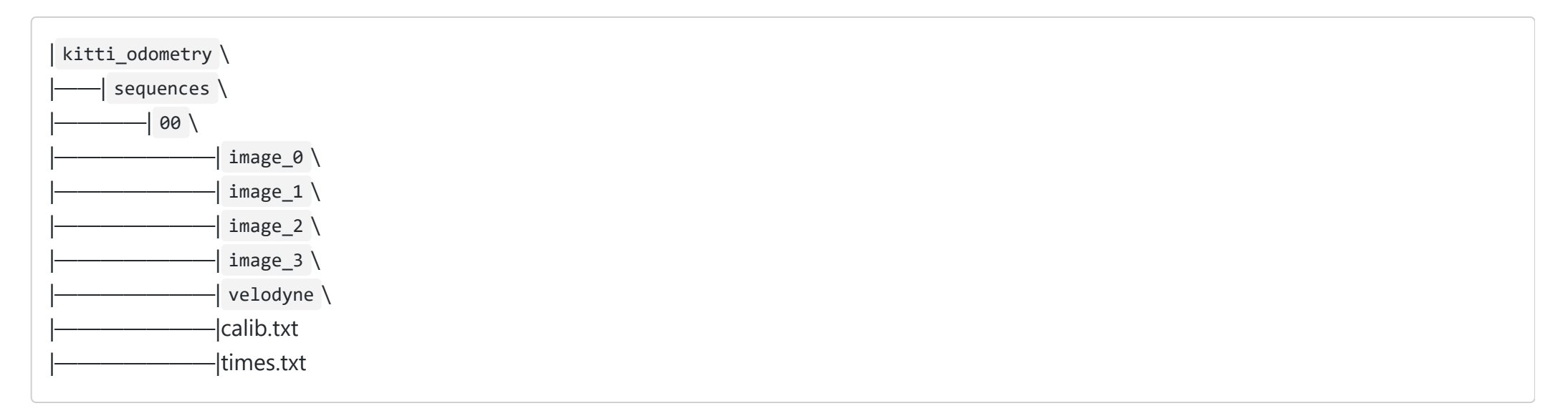

#### 运行指令

ctrl + alt + t 唤出新终端, 输入

- 1 source devel/setup.bash
- 2 roslaunch aloam\_velodyne aloam\_velodyne\_HDL\_64.launch
- 3 roslaunch aloam\_velodyne kitti\_helper.launch

#### 等待他结束即可~

#### 运行截图

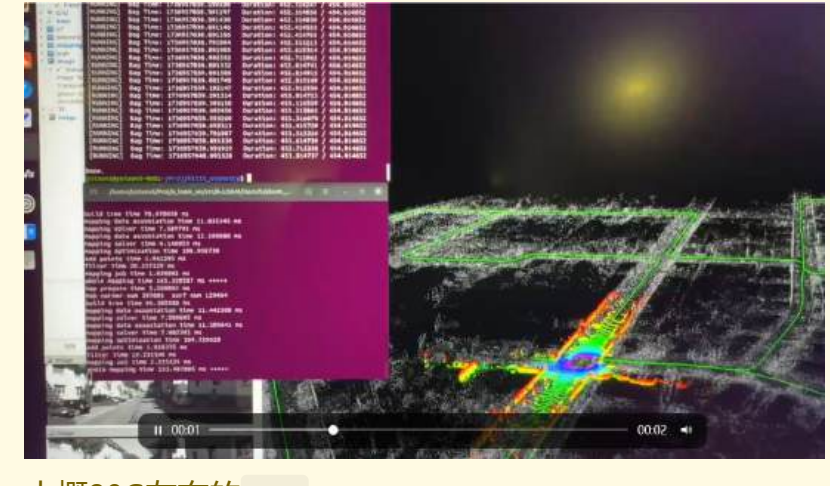

大概20G左右的 bag

### 6. ORCA算法概念与开源项目介绍

#### 6.1. ORCA算法概念

ORCA (Optimal Reciprocal Collision Avoidance) 是一种用于多机器人动态避障的运动规划算法,旨在通过局部优化实现高效、无碰撞的路径规 划。其核心思想是:

- 速度障碍法 (Velocity Obstacle, VO):通过计算每个机器人的速度障碍区域,避免与其他机器人发生碰撞。
- 互惠性 (Reciprocity): 假设所有机器人均遵循相同的避障规则,通过共享避障责任,实现公平的避障行为。
- 优化目标: 在满足动力学约束的前提下, 选择最优速度, 使机器人尽可能接近目标速度。

#### 6.1.1. ORCA的核心公式

ORCA通过以下公式计算每个机器人的可行速度集合:

$$\mathrm{ORCA}_{A|B}^{ au} = \{v|(v-v_A^{\mathrm{opt}})\cdot n \geq 0\}$$

其中:

- $v_A^{\text{opt}}$ : 机器人A的最优速度。
- n: 速度障碍区域的法向量。
- 7:时间窗口,表示避障的时间范围。

#### 6.2. ORCA开源项目

ORCA 是一个开源的动态避障算法实现,广泛应用于多机器人系统、自动驾驶和游戏AI等领域。其主要特点包括:

- 高效性:能够在实时环境中快速计算避障速度。
- 灵活性: 支持多种机器人模型和运动学约束。
- 易用性:提供详细的文档和示例代码,适合快速集成到机器人系统中。

#### 6.2.1. **项目结构**

gorca∕ ├─draw

| – examples                     |
|--------------------------------|
| —figs                          |
| —rvo                           |
| ──前沿人形机器人仿真环境下轨迹规划算法研发与实践-1.16 |
| —.idea                         |
| Lgit                           |
|                                |

环境安装比较简单

### 6.3. 运行结果

运行 blocks\_new.py

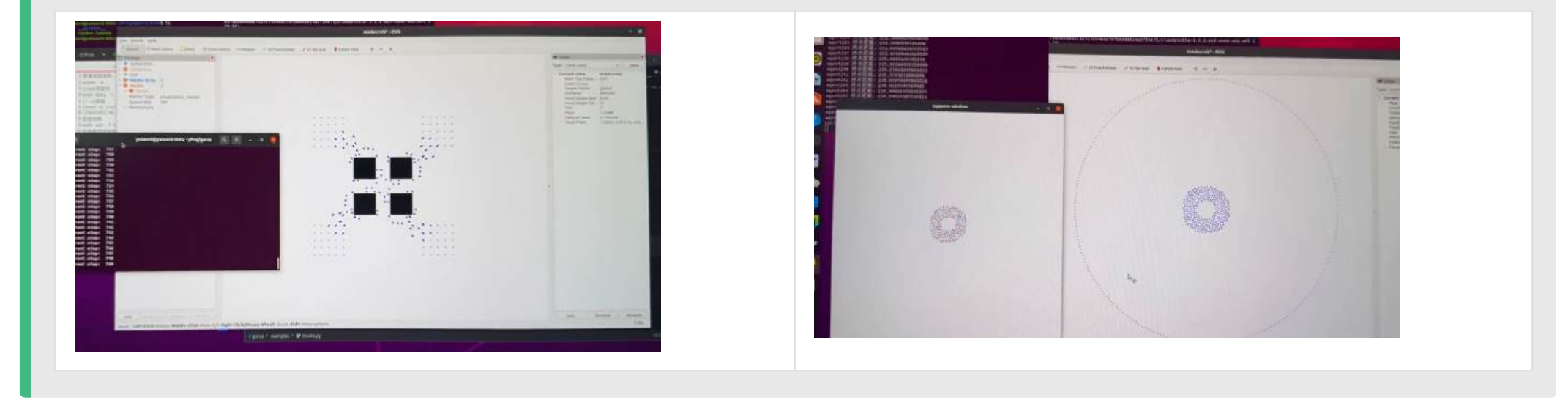

### 7. PCA算法用于点云图像生成Demo3D项目

#### 7.1. PCA算法概念

PCA (Principal Component Analysis, **主成分分析)** 是一种降维算法,通过线性变换将高维数据投影到低维空间,同时保留数据的主要特征。在点 云图像生成中,PCA用于提取点云的主要方向(如法向量、主方向等),从而辅助三维感知和机器人抓取位姿估计。

#### 7.1.1. PCA的核心步骤

- 1. 中心化: 将点云数据平移至原点, 使其均值为零。
- 2. 协方差矩阵: 计算点云的协方差矩阵, 描述点云在不同方向上的分布。
- 3. 特征值分解:对协方差矩阵进行特征值分解,得到特征值和特征向量。
- 4. 主成分提取:选择最大的特征值对应的特征向量作为点云的主方向。

#### 7.1.2. PCA在点云图像生成中的应用

PCA在点云图像生成中的主要应用包括:

- 法向量估计:通过PCA提取点云的局部表面法向量,用于三维重建和表面分析。
- 主方向提取:通过PCA提取点云的主方向,用于物体位姿估计和机器人抓取规划。
- 降维与压缩:通过PCA将高维点云数据降维,减少计算复杂度。

#### 7.1.3. PCA算法在三维感知与机器人抓取位姿估计中的重要性

PCA是三维感知和机器人抓取位姿估计的基本算法,主要体现在以下几个方面:

| 应用场景   | 描述                             |
|--------|--------------------------------|
| 三维感知   | 通过PCA提取点云的主方向和法向量,辅助物体识别和环境建模。 |
| 抓取位姿估计 | 通过PCA提取物体的主方向,确定抓取点的位置和姿态。     |
| 点云降维   | 通过PCA将高维点云数据降维,减少计算复杂度,提高实时性。  |
| 点云压缩   | 通过PCA保留点云的主要特征,减少存储空间和传输带宽。    |

#### 7.2. PCA算法的优势与局限性

#### 以下是PCA算法在点云图像生成中的优势与局限性总结:

| 特性  | 描述                                            |
|-----|-----------------------------------------------|
| 优势  | - 计算简单,易于实现<br>- 能够有效提取点云的主要特征<br>- 适合实时应用    |
| 局限性 | - 对噪声敏感,需预处理去噪<br>- 仅适用于线性数据分布<br>- 无法处理非线性结构 |

#### 7.3. 运行结果

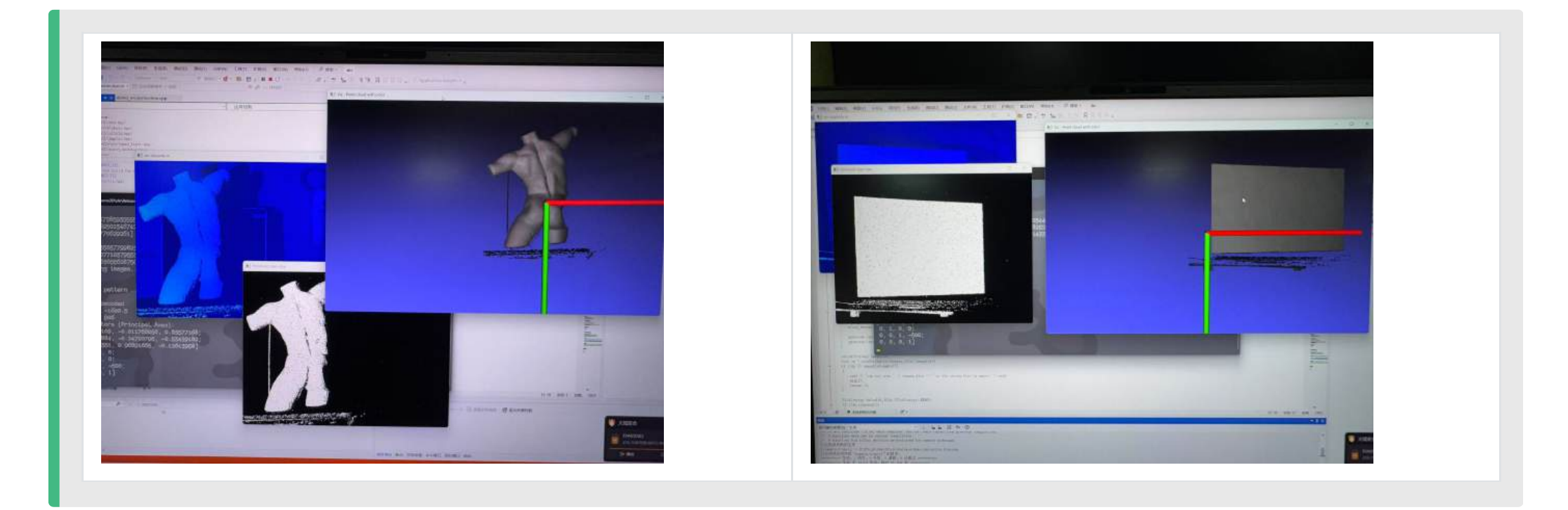

### 8. LFG-NAV算法与多模态大模型GPT-4在视觉语言导航中的应用

#### 8.1. LFG-NAV 算法概念

LFG-NAV (Language-Guided Navigation) 是一种结合多模态大模型 (如GPT-4) 的视觉语言导航算法,旨在通过自然语言指令和视觉感知实现智能 导航。其核心思想是:

- 多模态融合:将视觉信息(如图像、点云)与语言指令(如目标描述、路径规划)结合,生成导航策略。
- 思维链推理:通过大语言模型的推理能力,将复杂的导航任务分解为多个子任务,逐步生成导航策略。
- 启发式策略:将大语言模型的输出转化为规划过程中的启发式策略,而非直接执行其建议,从而提高导航的鲁棒性和适应性。

#### 8.1.1. GPT-4在视觉语言导航中的作用

GPT-4 是一种多模态大语言模型,能够处理文本、图像等多种输入形式。在视觉语言导航中, GPT-4的作用包括:

- 指令理解: 解析自然语言指令, 理解用户需求。
- 任务分解:将复杂的导航任务分解为多个子任务,生成思维链。
- 策略生成:结合视觉感知信息,生成导航策略。

#### 8.1.2. 思维链推理在导航中的应用

思维链(Chain-of-Thought, CoT) 是一种通过逐步推理解决复杂问题的方法。在视觉语言导航中,思维链的作用包括:

- 任务分解: 将导航任务分解为多个子任务 (如目标识别、路径规划、避障等)。
- 推理引导:通过大语言模型的推理能力,逐步生成导航策略。
- 启发式策略:将大语言模型的输出转化为规划过程中的启发式策略,提高导航的鲁棒性。

#### 8.2. LFG-NAV算法的优势与局限性

以下是LFG-NAV算法在视觉语言导航中的优势与局限性总结:

| 特性  | 描述                                                       |
|-----|----------------------------------------------------------|
| 优势  | - 结合多模态信息,提高导航精度<br>- 通过思维链推理,增强策略的合理性<br>- 支持复杂环境下的智能导航 |
| 局限性 | - 对计算资源要求较高<br>- 依赖高质量的多模态数据<br>- 需要复杂的模型训练和调优           |

- LFG-NAV算法 通过结合多模态大模型 (如GPT-4) 和思维链推理, 实现了智能视觉语言导航。
- 思维链推理 能够充分发挥大语言模型的推理作用,将复杂任务分解为多个子任务,生成合理的导航策略。
- 启发式策略 通过将大语言模型的输出转化为规划过程中的启发式策略,提高了导航的鲁棒性和适应性。

### 8.3. 运行结果

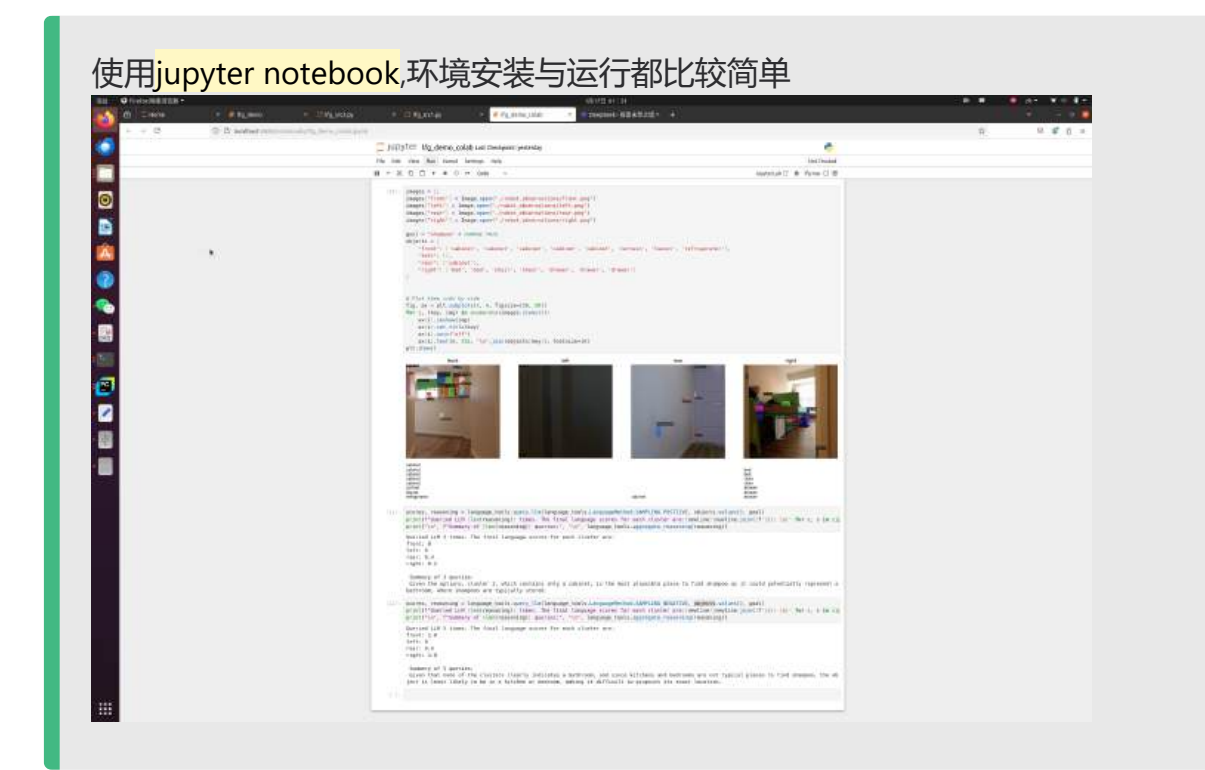

## 9. SolidWorks在机器人结构设计中的使用

### 9.1. SolidWorks简介

SolidWorks 是一款广泛应用于机械设计和工程的三维CAD软件,特别适合机器人结构设计。其核心功能包括:

- 参数化建模:通过参数驱动设计,快速修改和优化机器人结构。
- 装配体设计: 支持多零件装配, 模拟机器人运动学行为。
- 仿真与分析:提供运动学、动力学和有限元分析工具,验证设计的可行性。

9.1.1. SolidWorks在机器人结构设计中的使用操作要点

以下是SolidWorks在机器人结构设计中的关键操作步骤:

| 操作步骤            | 描述                                      |
|-----------------|-----------------------------------------|
| 1. 零件设计         | 使用草图工具绘制机器人零件的2D轮廓,通过拉伸、旋转等操作生成3D模型。    |
| 2. 装配体设计        | 将多个零件组装成完整的机器人结构,定义零件之间的约束关系(如配合、对齐)。   |
| 3. 运动学仿真        | 使用Motion Study工具模拟机器人运动,验证关节运动范围和运动学性能。 |
| 4. <b>有限元分析</b> | 使用Simulation工具进行应力、应变分析,确保结构强度和刚度满足要求。  |
| 5. <b>生成工程图</b> | 创建2D工程图,标注尺寸和公差,用于制造和装配。                |

#### 9.1.2. 结构设计对机器人运动控制的巨大影响

机器人结构设计直接影响其运动控制性能, 主要体现在以下几个方面:

- 运动学性能:结构设计决定了机器人的关节类型、运动范围和自由度,影响运动规划的复杂性。
- 动力学性能:结构设计影响机器人的质量分布和惯性特性,决定其动态响应速度和稳定性。
- 精度与刚度:结构设计影响机器人的刚度和精度,决定其在高负载或高速运动中的表现。
- 能量效率: 合理的结构设计可以减少能量损耗, 提高机器人的续航能力。

### 9.2. 生成URDF文件

URDF (Unified Robot Description Format) 是描述机器人模型的XML格式文件,用于ROS (Robot Operating System)中的仿真和控制。以下是使用SolidWorks生成URDF文件的步骤:

9.2.1. 4.1 安装插件

• 安装SolidWorks到URDF导出插件 ( sw\_urdf\_exporter ) 。

9.2.2. 4.2 导出URDF文件

- 1. 定义关节和连杆:在SolidWorks中为每个关节和连杆添加参考坐标系。
- 2. 设置运动学参数: 定义关节类型 (如旋转、平移) 和运动范围。
- 3. 导出URDF:使用插件将装配体导出为URDF文件,包含机器人的几何、运动学和视觉信息。

### 9.3. 作业展示

#### 9.3.1. **课堂作业**

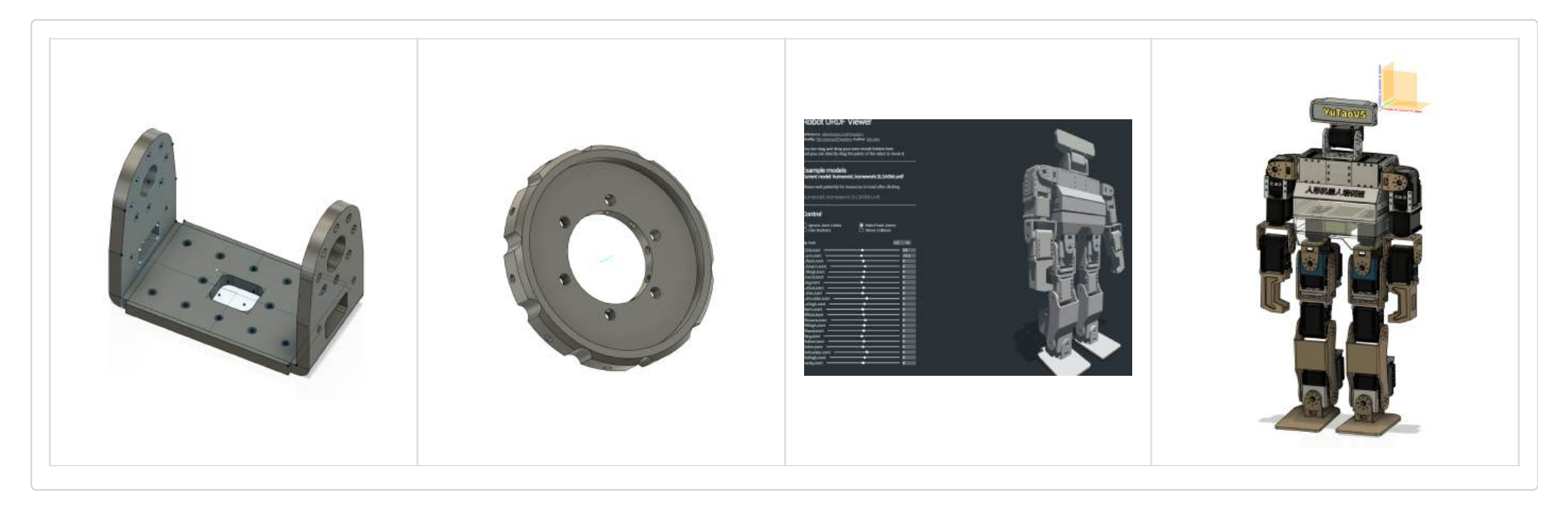

#### 9.3.2. 家庭作业

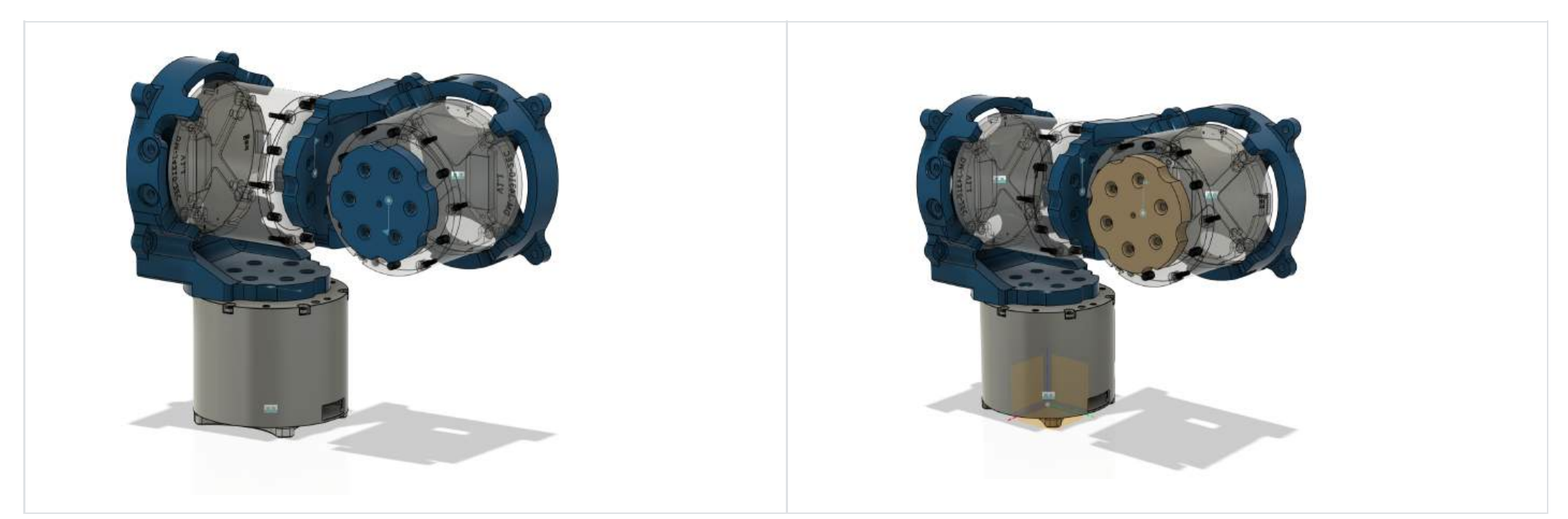

### 关键设计考虑

- 运动学分析: 该关节结构具有3个自由度,确保运动范围和精度满足要求。
- 负载能力: 考虑关节结构的负载能力, 选择合适的结构。
- 装配孔设计: 除了预留电机安装螺孔外,还设计了多个3mm的装配孔,方便与其他部件连接。
- 结构优化: 通过优化结构设计, 减小关节结构的重量和体积, 提高运动灵活性。

#### 9.3.2.1. 结构展示以及3D打印

关节联结展示,参考的灵犀肩关节以及对比

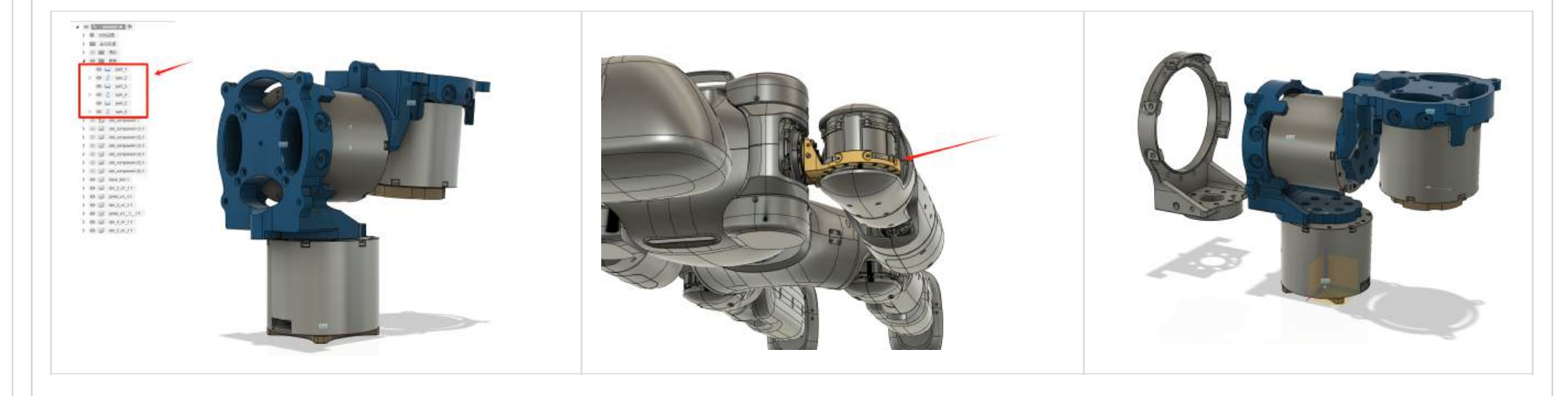

### 3D**打印软件**Bambu Lab

本设计为一个3电机关节结构,参考<mark>灵犀机器人</mark>肩关节设计,具有类似的运动模式和结构特点,并预留了电机安装螺孔和其他装配孔。该关节 结构由三个电机和两个连接件组成,能够实现多自由度运动。

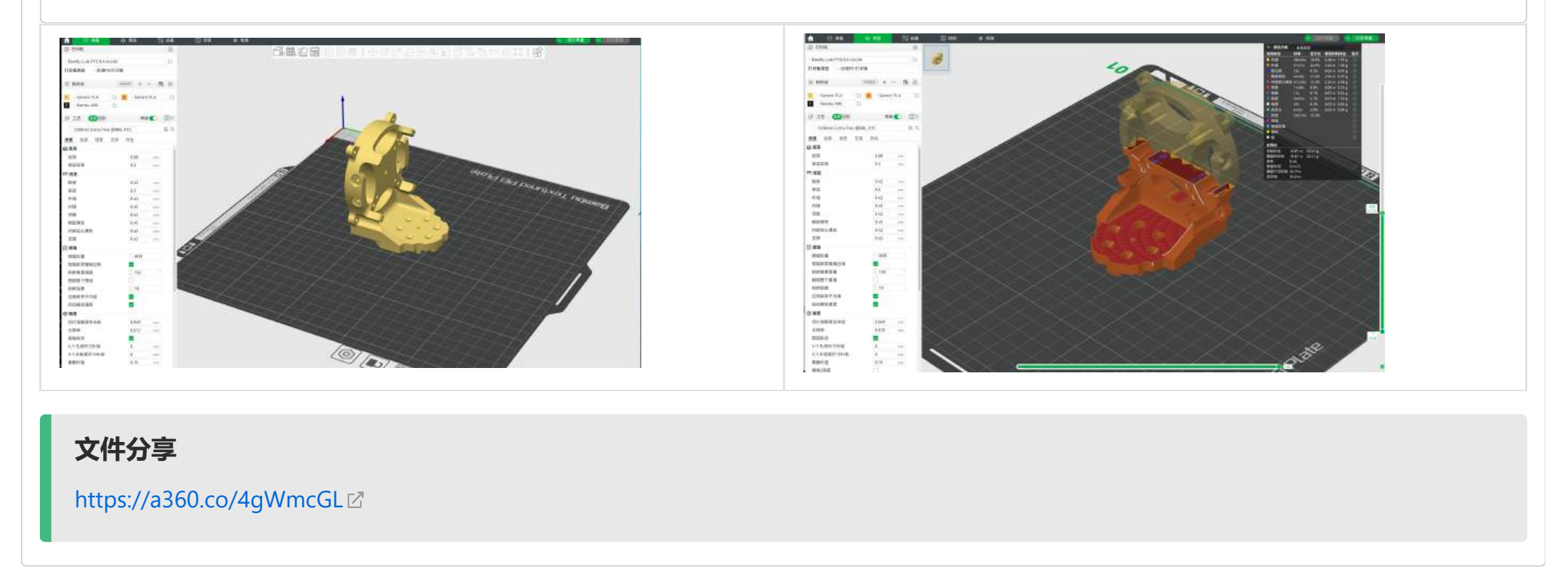

### 10. 导纳控制在机械臂控制中的应用与优势

### 10.1. 导纳控制概念

**导纳控制(Admittance Control)**是一种基于力-位置关系的控制方法,通过调整机械臂的动态响应特性,使其能够适应外部力的作用。其核心思想 是:

- 力-位置映射:将外部力(如接触力)转化为位置或速度调整,实现柔顺控制。
- 动态响应调节:通过调整导纳参数(如质量、阻尼、刚度),控制机械臂的动态行为。

10.1.1. 导纳控制在机械臂控制中的应用

导纳控制广泛应用于机械臂的柔顺控制和人机交互场景,主要包括以下应用:

- 力控操作: 在装配、打磨等任务中, 通过导纳控制实现精确的力控制。
- 人机协作:在协作机器人中,通过导纳控制实现安全的人机交互。
- 环境适应: 在未知环境中, 通过导纳控制实现机械臂的自适应运动。

#### 10.1.2. 导纳控制的优势

以下是导纳控制在机械臂控制中的主要优势:

| 优势  | 描述                          |
|-----|-----------------------------|
| 柔顺性 | 通过力-位置映射实现柔顺控制,适应外部力的作用。    |
| 安全性 | 在人机协作中,通过导纳控制避免机械臂对操作者造成伤害。 |
| 适应性 | 在未知环境中,通过动态响应调节实现自适应运动。     |
| 精确性 | 在力控操作中,通过导纳控制实现高精度的力控制。     |

#### 10.1.3. **导纳控制的核心公式**

导纳控制的核心公式如下:

 $F = M\ddot{x} + D\dot{x} + Kx$ 

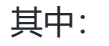

- F: 外部力。
- M: 虚拟质量。
- D: 虚拟阻尼。
- K: 虚拟刚度。
- *x*: 位置偏差。

通过调整M、D、K参数,可以控制机械臂的动态响应特性。

#### 10.1.4. 导纳控制与阻抗控制的对比

以下是导纳控制与阻抗控制的对比:

| 特性    | 导纳控制                 | 阻抗控制                |
|-------|----------------------|---------------------|
| 控制对象  | 位置或速度                | カ                   |
| 适用场景  | 需要柔顺性和安全性的场景(如人机协作)。 | 需要精确力控制的场景(如装配、打磨)。 |
| 动态响应  | 通过调整导纳参数实现动态响应调节。    | 通过调整阻抗参数实现动态响应调节。   |
| 实现复杂度 | 相对简单,适合实时控制。         | 相对复杂,需要高精度力传感器。     |

• 导纳控制 是一种基于力-位置关系的控制方法,广泛应用于机械臂的柔顺控制和人机交互场景。

- 通过调整导纳参数,可以实现机械臂的动态响应调节,提高其柔顺性、安全性和适应性。
- 导纳控制在力控操作和人机协作中表现出显著优势,是机械臂控制的重要技术之一。

### 10.2. 实操结果

### pybullet

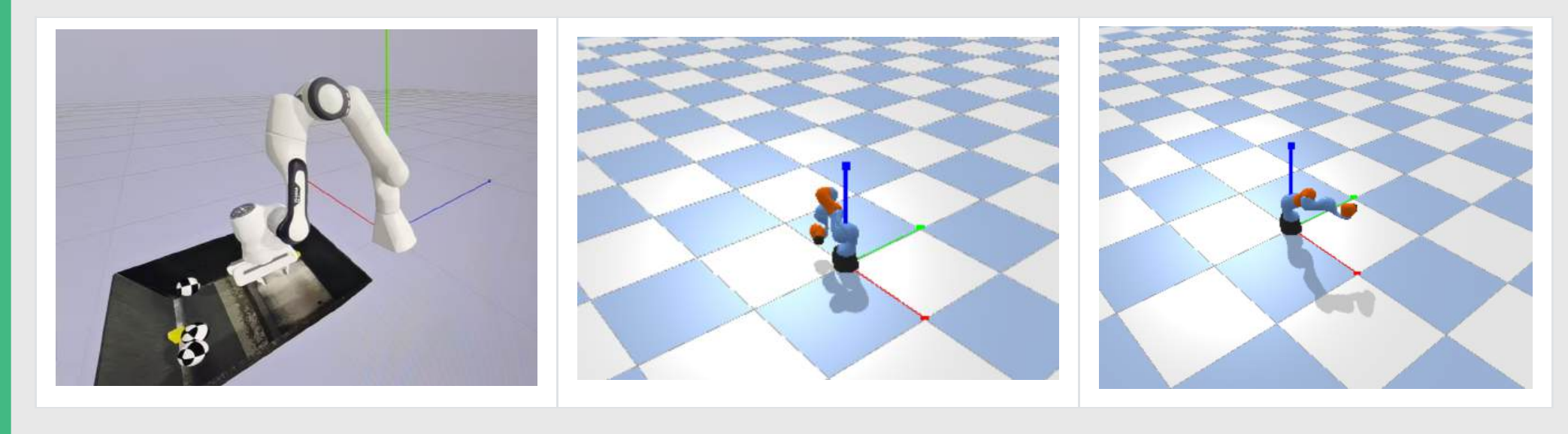

具备一定抗扰能力

### 10.3. 作业

| 部分代 | 代码                                                |
|-----|---------------------------------------------------|
|     |                                                   |
| 1   | class TorqueAdmittanceController:                 |
| 2   | <pre>definit(self, j, b, k, dt):</pre>            |
| 3   | <b>self.J = j #</b> 虚拟转动惯量                        |
| 4   | <b>self.B = b #</b> 虚拟阻尼                          |
| 5   | <b>self.K = k</b> # 虚拟刚度                          |
| 6   | self.dt = dt # 时间步长                               |
| 7   |                                                   |
| 8   | # 状态变量                                            |
| 9   | <b>self.theta = 0.0</b> # 角度偏差                    |
| 10  | <b>self.dtheta = 0.0 #</b> 角速度                    |
| 11  | self.ddtheta = 0.0 # 角加速度                         |
| 12  |                                                   |
| 13  | def update(self, measured torque, desired angle): |

```
-u_ung-
            # 导纳控制方程: tau = J * ddtheta + B * dtheta + K * theta
14
            # 求解 ddtheta
15
            self.ddtheta = (measured_torque - self.B * self.dtheta - self.K * self.theta) / self.J
16
17
           # 更新状态
18
           self.dtheta += self.ddtheta * self.dt
19
            self.theta += self.dtheta * self.dt
20
21
           # 计算目标角度(期望角度 + 偏差)
22
           target_angle = desired_angle + self.theta
23
24
25
           return target_angle
```

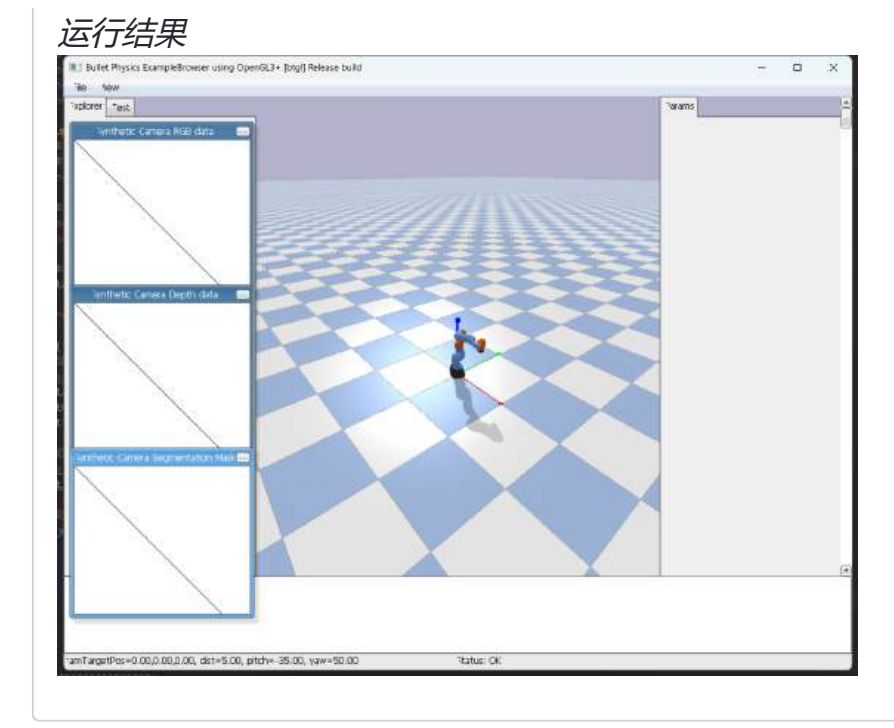

### 11. MPC与WBC在双足机器人控制中的应用与优势

### 11.1. MPC与WBC算法简介

11.1.1. MPC (Model Predictive Control, 模型预测控制)

MPC 是一种基于模型的最优控制方法,通过预测未来一段时间内的系统行为,优化当前控制输入。其核心特点包括:

- 预测模型:利用系统动力学模型预测未来状态。
- 滚动优化:在每个控制周期内求解优化问题,生成最优控制输入。
- 反馈校正:通过实时反馈校正预测误差,提高控制精度。

11.1.2. WBC (Whole-Body Control, 全身控制)

WBC 是一种基于优化算法的控制方法,通过协调机器人全身关节的运动,实现复杂任务(如行走、平衡)。其核心特点包括:

- 任务优先级:将任务分为高优先级(如平衡)和低优先级(如姿态调整),通过优化实现任务协调。
- 动力学约束:考虑机器人动力学约束(如关节力矩限制),确保控制输入的可行性。
- 实时性:通过高效求解器实现实时控制。

### 11.2. MPC与WBC在双足机器人控制中的应用

#### 11.2.1. MPC**的应用**

- 步态生成:通过预测未来状态,生成稳定的步态轨迹。
- 平衡控制:在外部扰动下,通过滚动优化实现动态平衡。
- 路径跟踪:在复杂环境中,通过MPC实现精确的路径跟踪。

#### 11.2.2. WBC**的应用**

- 全身协调:通过任务优先级和动力学约束,实现全身关节的协调运动。
- 复杂任务: 支持多任务并行(如行走、抓取、避障), 提高机器人灵活性。
- 实时控制:通过高效求解器实现实时全身控制。

### 11.3. MPC与WBC的对比与优势

以下是MPC与WBC在双足机器人控制中的对比与优势总结:

| 特性    | MPC                           | WBC                      |
|-------|-------------------------------|--------------------------|
| 核心思想  | 基于模型预测和滚动优化,实现最优控制。           | 基于任务优先级和动力学约束,实现全身协调控制。  |
| 适用场景  | 步态生成、平衡控制、路径跟踪。               | 全身协调、复杂任务、实时控制。          |
| 计算复杂度 | 较高,需在线求解优化问题。                 | 较高,但可通过高效求解器实现实时控制。      |
| 优势    | - 预测未来状态,提高控制精度<br>- 适应动态环境变化 | - 支持多任务并行<br>- 考虑全身动力学约束 |

### 11.4. 使用Webots进行算法可视化结果的优势

Webots 是一款开源的机器人仿真平台,支持多种机器人模型和传感器仿真。使用Webots进行MPC和WBC算法可视化结果的优势包括:

| 优势    | 描述                            |
|-------|-------------------------------|
| 快速验证  | 通过仿真快速验证算法性能,减少硬件调试时间。        |
| 可视化调试 | 提供丰富的可视化工具,便于分析算法效果和问题定位。     |
| 多场景支持 | 支持多种环境(如室内、室外、复杂地形),验证算法的鲁棒性。 |
| 低成本   | 无需硬件设备,降低开发成本。                |
| 可扩展性  | 支持自定义机器人模型和控制算法,便于扩展和二次开发。    |

• MPC 和 WBC 是双足机器人控制中的两种重要算法,分别适用于步态生成、平衡控制和全身协调任务。

- Webots 提供了强大的仿真和可视化功能,能够显著提高算法开发和调试的效率。
- 通过仿真验证和可视化分析,可以快速优化算法性能,为实际硬件部署奠定基础。

### 11.5. 实操过程

下载webots安装包。注意版本需要是 R2021a: https://github.com/cyberbotics/webots/releases 🗹

新建环境变量 WEBOTS\_HOME, 变量值为 Webots 安装的文件夹, 例如此处是 E 盘的 Webots 文件夹 E:\Webots

新建环境变量 PYTHONPATH, 变量值为 %WEBOTS\_HOME%\lib\controller\python39

将路径 %WEBOTS\_HOME%\lib\controller 添加到 PATH 环境变量中

#### 打开 Windows Powershell, 使用下列命令进行验证, 确保环境变量正确配置

注意不是CMD, 而是Powershell, 因为Powershell权限会更高

- echo \$env:WEBOTS\_HOME 1
- 2 echo \$env:PYTHONPATH
- \$env:Path -split ';' | Select-String "webots" 3

#### 配置环境

| 1 | conda | create | -n | MPC-WBC-Python-Demo | python=3.9.18 |
|---|-------|--------|----|---------------------|---------------|
|---|-------|--------|----|---------------------|---------------|

- 2 conda activate MPC-WBC-Python-Demo
- conda install pinocchio=3.3.1 -c https://mirrors.tuna.tsinghua.edu.cn/anaconda/cloud/conda-forge/ 3
- conda install cvxopt=1.3.0 -c https://mirrors.tuna.tsinghua.edu.cn/anaconda/pkgs/main 4
- conda install matplotlib=3.9.2 -c https://mirrors.tuna.tsinghua.edu.cn/anaconda/pkgs/mai 5

### 关键参数分享

20

- # Configure the gait scheduler 1
- gait\_scheduler = GaitScheduler(dt) # Gait scheduler 2
- gait\_scheduler.ChangeWalkGaitPeriodTime(0.4) 3
- 4

```
gait_scheduler.ChangeWalkGaitSwitchingPhase(np.array([0.6, 0.6]))
5
    # Configure the swing foot trajectory and other related variables
 6
7
    swing_initial_flag = np.array([0, 0])
    entered
    foot_swing_trajectory = [FootSwingTrajectory(), FootSwingTrajectory()] # Swing foot trajectory generators, they are
8
    independent of each other
9
    foot_position_world_desire = np.zeros(6)
10
    foot_velocity_world_desire = np.zeros(6)
11
12
    # Configure the wbc controller
13
    wbc_task_kp = [
14
        np.diag(np.array([0.0, 0.0, 0.0])),
                                                   # 浮基坐标系下的角动量控制增益
                                                   # 浮基坐标系下的线动量控制增益
        np.diag(np.array([0.0, 400.0, 0.0])),
15
                                                   # 躯干姿态控制增益
        np.diag(np.array([400.0, 0.0, 600.0])),
16
        np.diag(np.array([500.0, 0.0, 500.0]))
                                                   # 足端位置控制增益
17
18
    1
19
    wbc_task_kd = [
                                                   # 浮基坐标系下的角动量阻尼
        np.diag(np.array([0.0, 0.0, 0.0])),
```

# Used to determine whether the swing phase is just

# Swing foot expected trajectory

```
np.diag(np.array([0.0, 40.0, 0.0])), # 浮基坐标系下的线动量阻尼
21
        np.diag(np.array([40.0, 0.0, 40.0])), # 躯干姿态阻尼
np.diag(np.array([20.0, 0.0, 20.0])) # 足端位置阻尼
22
23
24
    ]
    wbc_joint_kp = np.diag(np.array([400.0, 400.0, 400.0, 400.0, 400.0, 400.0])) # 关节位置控制增益
25
    wbc_joint_kd = np.diag(np.array([20.0, 20.0, 20.0, 20.0, 20.0, 20.0])) # 关节速度阻尼
26
27
    step_length_k_p = 0.08
                                                    # 步长增益
28
    wbc_controller = WBCController(wbc_task_kp, wbc_task_kd, wbc_joint_kp, wbc_joint_kd)
```

### 实现效果

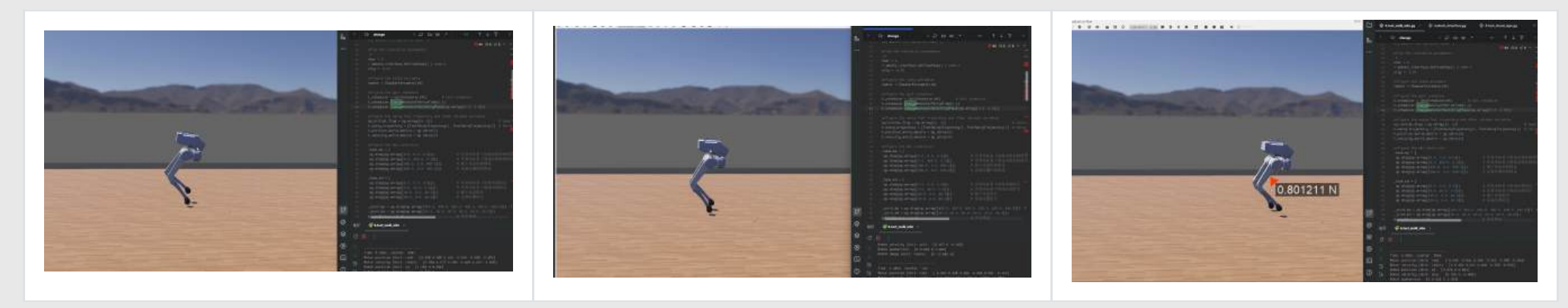

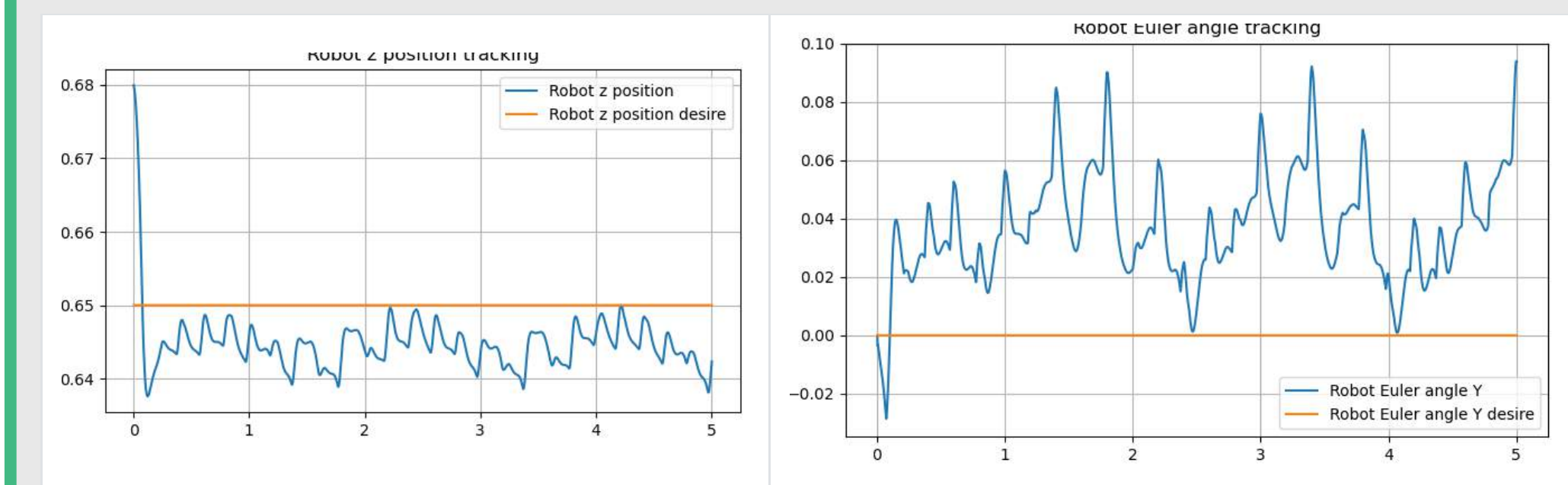

#### 2025/1/20 实验一操作步骤

- 1 conda create -n ur\_grasp python=3.8
- 2 conda activate ur\_grasp

#### 能翻墙

git clone https://github.com/JeroenOudeVrielink/ur5-robotic-grasping

#### 不能翻墙

git clone https://gitclone.com/github.com/JeroenOudeVrielink/ur5-robotic-grasping

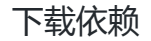

- 1 cd ur5-robotic-grasping
- 2 pip config set global.index-url https://mirrors.tuna.tsinghua.edu.cn/pypi/web/simple
- 3 pip install -r requirements.txt

### 修改代码

打开要修改的文件

也可以直接用我在群里发的文件,直接替换这个 grasp.py gedit是直接用文本文档编辑,十分适合新手的编辑指令

# 第一处 找到 ).astype(np.float)) 替换为 ).astype(np.float64)) [y2 + self.width / 2 \* xo, x2 + self.width / 2 \* yo], [y1 + self.width / 2 \* xo, x1 + self.width / 2 \* yo], [y2 + self.width / 2 \* xo, x2 + self.width / 2 \* yo], [y1 + self.width / 2 \* xo, x1 + self.width / 2 \* yo], ] ).astype(np.float)) ] ).astype(np.float64)) 第二处 找到 ax.plot(points[:, 1], points[:, 0], color=color, lineWidth=3) 替换为 ax.plot(points[:, 1], points[:, 0], color=color, linewidth=3) Plot grasping rectangle. :param ax: Existing matplotlib axis Plot grasping rectangle. :param ax: Existing matplotlib axis :param q: Grasp quality :param color: matplotlib color code (optional) param q: Grasp quality param color: matplotiih color code (optional) points = np.vstack((self.points, self.points[0])) ax.plot(points[:, 1], points[:, e], color=color, linewidth=3) ax.plot(self.centre[1], elf.centre[0], 'c') ax.legend(['score: [G:.2f]'.format(q]]) points = np.vstack((self-points, self-points[0])) ax.plot[points[r, 1], points[r, e], color=color, linewidth=3) ax.plot[self.center[0], 'o') ax.legend(['score: [0:.2f]'.formet(q)]) 第三处 找到 return self.points.mean(axis=0).astype(np.int) 替换为

return self.points.mean(axis=0).astype(int)

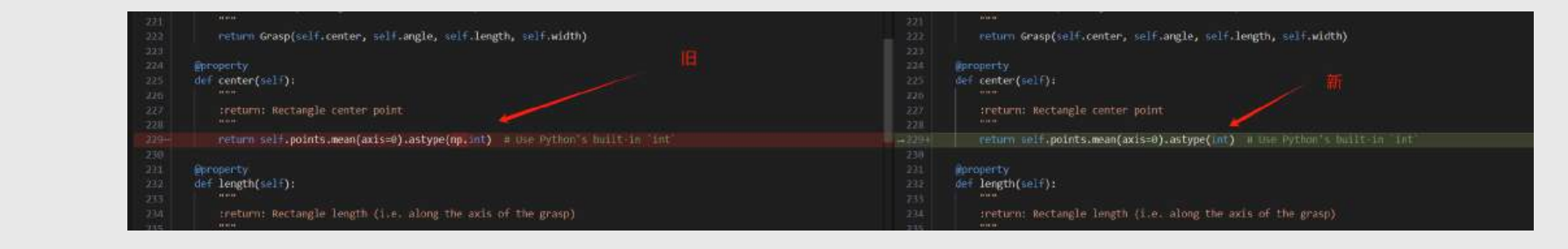

#### 运行

python demo.py --scenario=pack --runs=1 --show-network-output=False

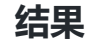

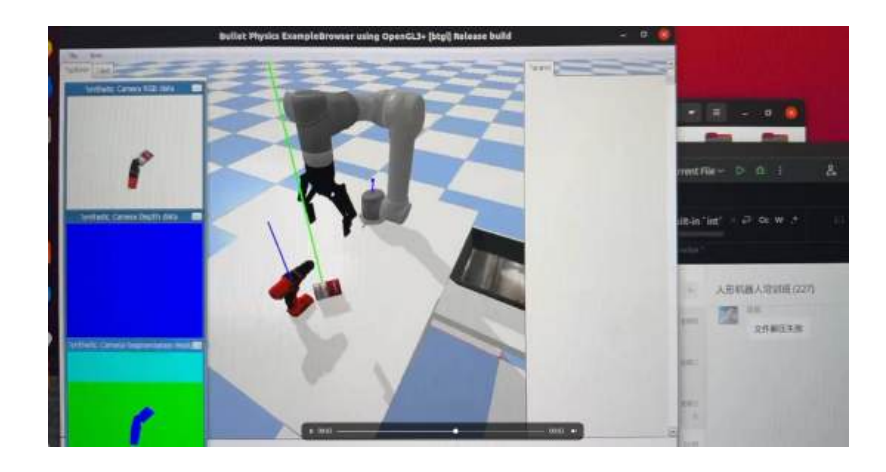

#### 2025/1/20 实验二操作步骤

- 1 conda create -n unidegrasp python=3.8 -y
- 2 conda activate unidegrasp

安装CUDA11.3, 官方下载地址https://developer.nvidia.com/cuda-11.3.0-download-archive 2

| Linux Windows                                                  |                                                                                                    |
|----------------------------------------------------------------|----------------------------------------------------------------------------------------------------|
| ann an pposide arms4-absa                                      |                                                                                                    |
| CentOS Debian Fedora OpenSUSE RHEL SLES Unonly<br>WSL-Ultrenty |                                                                                                    |
| 16.04 18.04 20.04                                              |                                                                                                    |
| deb (local) deb (network) runfile (local)                      |                                                                                                    |
| ux Ubuntu 20.04 x86_64                                         |                                                                                                    |
| download below.                                                |                                                                                                    |
|                                                                |                                                                                                    |
|                                                                | Linus Vindofes<br>eme_04 ppc64le arm64-sb6a<br>CentOS Debian Fedora Open5USE RHEL SLES Usumu<br>WSL-Ubuntu<br>16.04 18.04 20.04<br>deb (ocal) deb (network) runtile/bical)<br>ax Ubuntu 20.04 x66_64<br>stornload below |

#### CUDA Toolkit 11.3 Downloads

#### 在终端里面输入下面两条指令

1 wget https://developer.download.nvidia.com/compute/cuda/11.3.0/local\_installers/cuda\_11.3.0\_465.19.01\_linux.run

2 sudo sh cuda\_11.3.0\_465.19.01\_linux.run

如果此时终端输入nvcc -V

发现没有CUDA11.3或者版本不对,请输入以下这条指令添加CUDA11.3进系统环境

export PATH=/usr/local/cuda-11.3/bin:\$PATH

#### 安装对应版本pytorch

- 1 conda install pytorch==1.10.0 torchvision==0.11.0 torchaudio==0.10.0 -c
  https://mirrors.tuna.tsinghua.edu.cn/anaconda/cloud/pytorch/linux-64/ -y
- 2 conda install -y https://mirrors.bfsu.edu.cn/anaconda/cloud/pytorch3d/linux-64/pytorch3d-0.6.2-py38\_cu113\_pyt1100.tar.bz2
- 3 pip install tensorboard==2.11.2
- 4 pip install yyaml

#### 安装本地pip包

1 cd dexgrasp\_generation/dexgrasp\_generation/thirdparty/pytorch\_kinematics

- 2 pip install -e .
- 3 cd ../nflows
- 4 pip install -e .
- 5 cd ../CSDF
- 6 pip install -e .
- 7 cd ../..

如果报缺失什么, 就pip install xxx安装那个包

修改visualize\_result\_l20.py文件的153行,改成自己的目录

#### sudo gedit tests/visualize\_result\_120.py

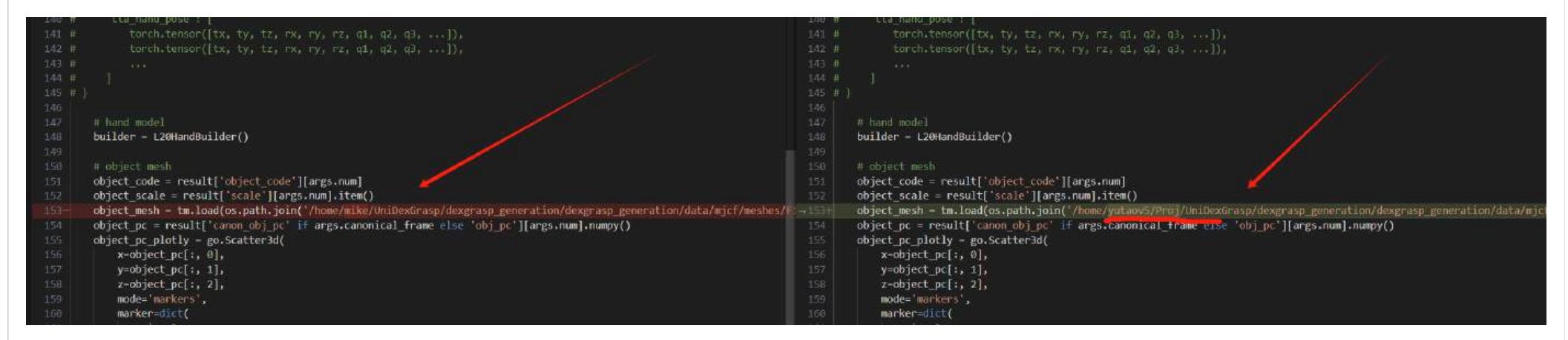

#### 运行代码

python ./tests/visualize\_result\_120.py --exp\_dir "eval\_mypc" --num 2

### 结果

#### 显示抓取位置

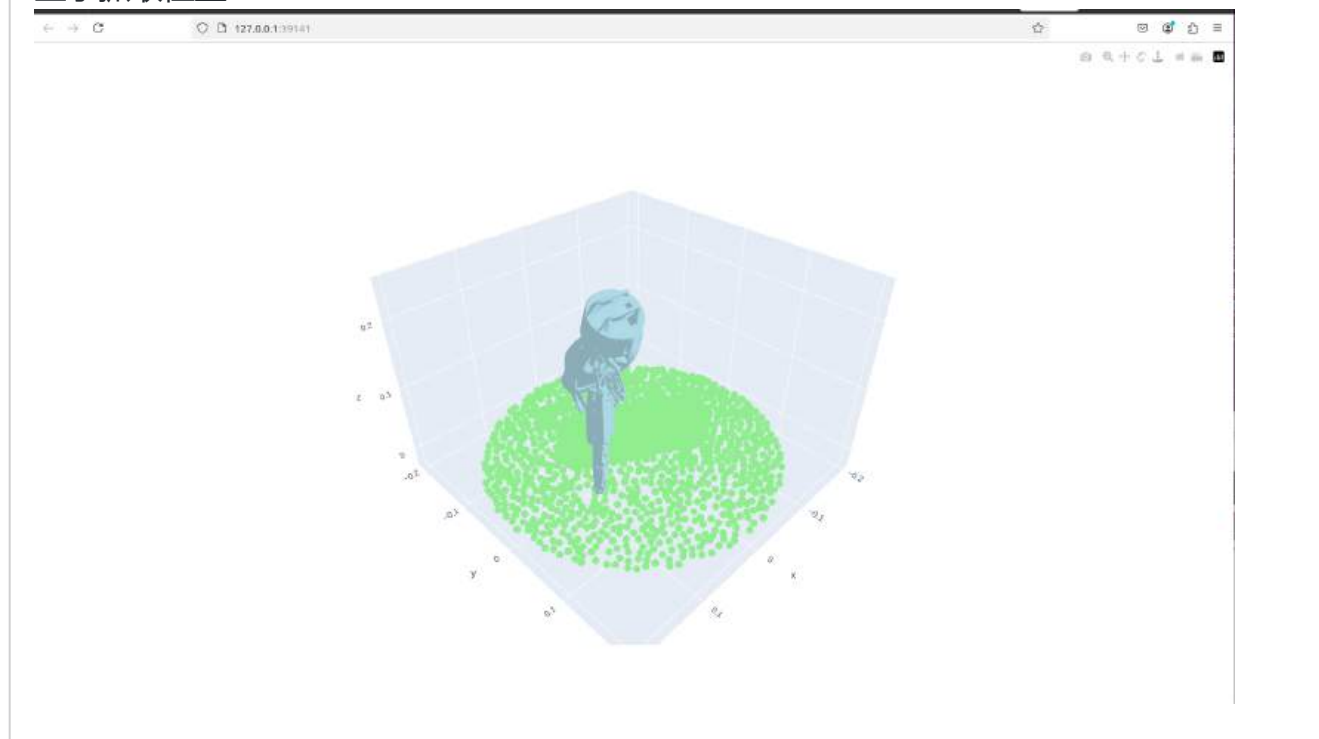